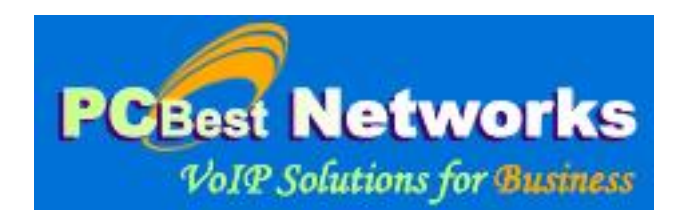

# PC Best Networks SIP PBX Reference Setup and Development Guide (For V3.80)

Copyright 2007-2024 PC Best Networks Inc. support@pcbest.net

# Index:

| 1 | Introdu  | action                               | 3        |
|---|----------|--------------------------------------|----------|
| 2 | Installi | ing PBX                              | 6        |
| 3 | PBX Q    | Quick Setup Guide                    |          |
|   | 3.1      | Common Settings                      |          |
|   | 3.2      | Auto Attendant                       | 35       |
|   | 3.3      | ACD(Automatical Call Distribution)   |          |
|   | 3.4      | Outbound Calls                       | 41       |
|   | 3.5      | Dial Extension                       |          |
|   | 3.6      | Virtual Extension                    | 44       |
|   | 3.7      | Ring group                           | 45       |
|   | 3.8      | Call Parking                         | 47       |
|   | 3.9      | Magic Transferring Code (ONLY V3)    |          |
|   | 3.10     | FXO/FXS or Digital Gateway           |          |
|   | 3.11     | Conference Room                      |          |
|   | 3.12     | Inbound 2 Outbound                   | 53       |
|   | 3.13     | Setup a music server                 | 55       |
|   | 3.14     | Echo Test for IP extension           |          |
| 4 | PBX A    | Advanced Call Center Features        |          |
|   | 4.1      | Setting up ACD agents                | 57       |
|   | 4.2      | Enabling Call Recording              | 60       |
|   | 4.3      | Supervisor Call Monitoring           | 61       |
|   | 4.4      | Pickup Group                         |          |
| 5 | PBX A    | Auto Dialer Feature (Pro Only)       | 64       |
| 6 | PBX C    | Other Configurations                 |          |
| - | 6.1      | CDR                                  |          |
|   | 6.2      | Networks                             |          |
|   | 6.3      | System Options                       |          |
|   | 6.4      | Folders and Logs                     |          |
| 7 | PBX F    | Developments (Pro Only)              | 79       |
|   | 7.1      | Plugin                               |          |
|   | 7.2      | Manager Client Application (V3 only) | 79       |
|   | 73       | Database Development (V3)            | 79       |
| 8 | Sessio   | n Border Controller (SBC)            | 79       |
| 0 | 8 2      | WAN to I AN                          | 80       |
|   | 83       | I AN to WAN                          |          |
| 9 | PRX F    | Database Structure                   |          |
| , | 0 2      | cfa sinaccounts                      | 01<br>&1 |
|   | 0.2      | cfg_stpaceounts                      |          |
|   | 9.5      | cfg_dialplans                        |          |
|   | 9.4      | cfg_utatpians                        |          |
|   | 9.5      | of a parkingslots                    |          |
|   | 9.0      | cig_paikingsiots                     |          |
|   | 9.7      | cig_iniggroups                       |          |
|   | 9.8      | of a manitorsroups                   | 100      |
|   | 9.9      | cig_monitorgroups                    | 101      |
|   | 9.10     | cig_agents                           |          |
|   | 9.11     | cig_ivisuoliellis                    |          |
|   | 9.12     | cig_ivis                             |          |
|   | 9.13     | cig_autouratertasks                  | 100      |
|   | 9.14     | crg_pickupgroups                     | 108      |
|   | 9.15     | cig_conierencerooms                  | 109      |
|   | 9.16     | cig_callimit                         | 111      |

# **1** Introduction

PC Best Networks provides Windows VoIP development kits to business customers. **PC Best IP-PBX** is a proprietary, Windows-based PBX system developed as a response to the growing needs of businesses who want to deploy voice-over-the-internet through a simple, easy to manage platform. There is no difference in the use of **PC Best IP-PBX** whether you are a one-person business or a company with tens or hundreds of staff. Powerful, flexible, light and user-friendly, **PC Best IP-PBX** can be set up and run within 30 minutes on any of your working computer, with great features like, Auto Attendant, ACD(Automatic Call Distribution), MOH(Message On Hold), Ring Group, Call Parking, Pickup Group, Conference, Auto-Dialer, Database Reports, and Plug-in.

Traditional analogue PBX (private branch exchange) solutions have always been out of reach of most small and medium size businesses. Within the last 5 years, the arrival of VoIP phone systems as well as open-source solutions, such as Asterisk, which run on Linux, have become increasingly popular. Today, powerful IP-PBX system can be deployed at a much lower cost than what available 3 or 5 years ago.

Unlike Linux-based programs which may intimidate those who do not have the required expertise or resource to manage, **PC Best IP-PBX** is a user-friendly, Windows-based system and is based on SIP standard that can be set up with little effort by anyone who can configure simple mail programs like Outlook.

**PC Best IP-PBX** system lets even the smallest businesses quickly employ its rich features and revolutionize day-to-day business's communications. Here are the fundamental business objectives from which **PC Best IP-PBX** was built:

#### **Increase Productivity**

By removing the needs for an operator to accept incoming calls, you and/or your front office staff would be able to continue with other workloads. **PC Best IP-PBX's** digital receptionist and extension management features can be set up to answer and transfer the call as how you want.

#### Save time

**PC Best IP-PBX's** auto attendant and MOH (Message On Hold) features allow you to provide information about your business that may be relevant to callers' reason for calling you while they are on hold, thus save your time and save your customer's time. Reduce a considerable amount on time spent on the phone with these great features. **Save Cost** 

**PC Best IP-PBX** has been built to simply provide just what you want in a PBX system. We keep the development cost low and pass these savings on to you in the form of low initial investment, rather than building a complex system at higher cost with features that you may not need.

### Enhance business image

Gone are the days when PBX systems were only suitable for big companies. No matter how small your company may be, your business deserves an image which big companies expose them. By using **PC Best IP-PBX** system, you give your customers a feeling that they are dealing with a well-established organization, thus enhance their confidence.

### **Improved Customer Services**

You and/or your staff will never miss a call, no matter where you are in the world. Whether you're interstate or overseas, **PC Best IP-PBX** can be set up to connect the call to you on fixed line or mobile phone at a cost that is 5 to 10 times lower than call diversion provided by regular telephone networks. Imagine how frustrating your customer might be for not being able to get hold of you. You may be using telephone answering service but other than taking messages for you, these services are limited in what they can do for your business and your customers.

## PC Best IP-PBX FEATURES

- Call Logging
- Call Reporting
- Blind Call Transfer
- Attended Call Transfer
- Call Forward on Busy
- Call Forward on No Answer
- Call Routing (DID)
- Conference Calling
- ACD (Hunt Group)
- Auto Attendant / Digital Receptionist
- Voice Mail
- Music On Hold
- Call Parking
- Call Pick Up
- Call Queue
- Call Recording
- Support Plug-in (Customized IVR Menu)

#### **Unified Communications and Mobility**

Receive Voice Mail via Email Public SIP ID for Extensions Advanced forwarding rules

#### Supported Codec (Voice Compression)

G711 (a law and u law) G726-32 GSM Speex iLBC G729

System configuration and call management can be changed instantly and inexpensively via software, not by plugging in circuit cards and pulling cables.

## **REQUIREMENT:**

- Broadband connection
- VoIP service account
- FXO Adapter (optional)
- Minimum Pentium III with 512MB RAM, Windows XP or Vista

Our contact information for support: Email: <u>support@pcbest.net</u> Toll Free(USA & Canada): 1-888-733-6620 Local and International: 1-613-800-2202

# 2 Installing PBX

Please install x86 version of <u>Visual C++ Redistributable for Visual Studio 2015</u> first on your machine, in order to run the PBX.

- 1. **Download** PC Best PBX v3 from this page: <u>http://www.pcbest.net/sip\_pbx.php</u>
- 2. **Unzip** the zip file into a folder. You will see one file PCBest-SIPPBX-v3.70-Setup.exe:

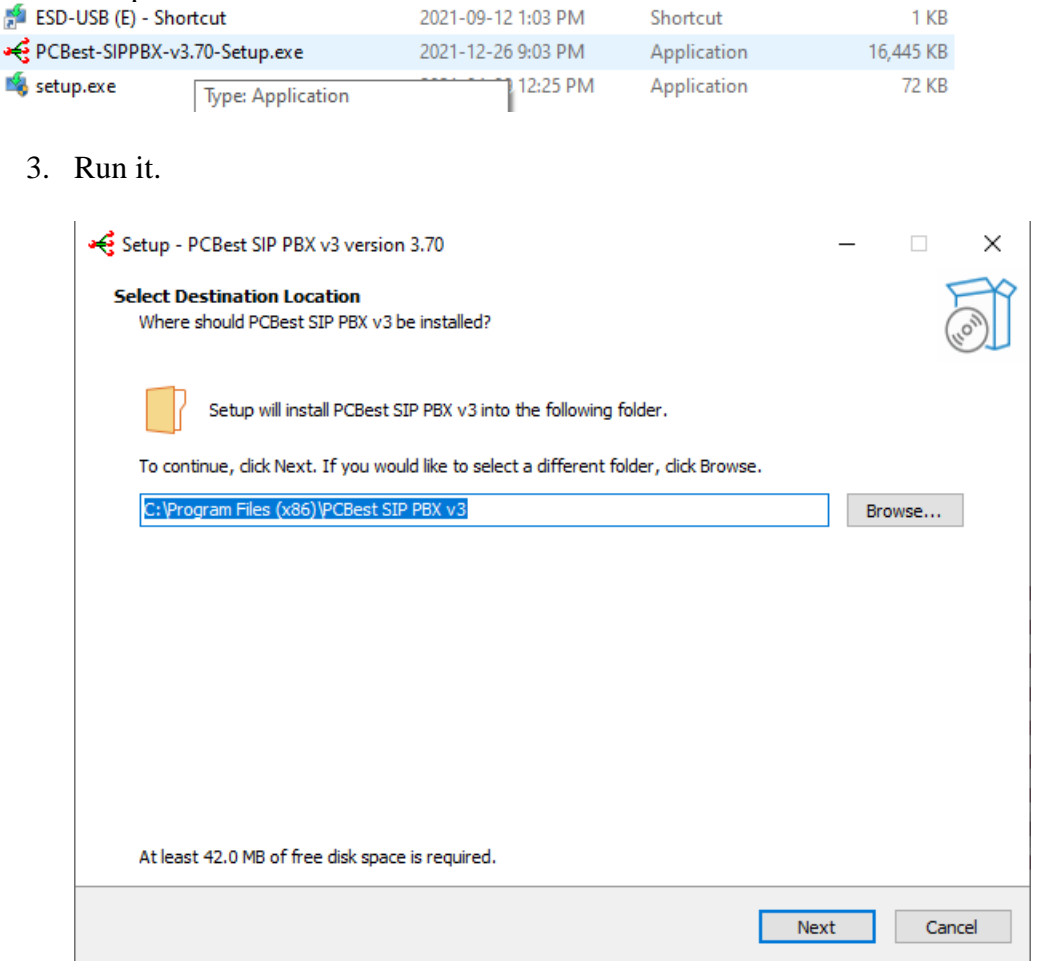

Choose where you want to install the program, and who can access it.

4. Click next.

| ← Setup - PCBest SIP PBX v3 version 3.70 —                                             | × |
|----------------------------------------------------------------------------------------|---|
|                                                                                        |   |
| Select Start Menu Folder<br>Where should Setup place the program's shortcuts?          | Ĵ |
| Setup will create the program's shortcuts in the following Start Menu folder.          |   |
| To continue, click Next. If you would like to select a different folder, click Browse. |   |
| PCBest SIP PBX v3 Browse                                                               |   |
|                                                                                        |   |
|                                                                                        |   |
|                                                                                        |   |
|                                                                                        |   |
|                                                                                        |   |
|                                                                                        |   |
|                                                                                        |   |
|                                                                                        |   |
|                                                                                        |   |
|                                                                                        |   |
|                                                                                        |   |
|                                                                                        |   |
| Back Next Cance                                                                        |   |

#### 5. Then confirm the installation.

|         |         | ×             |
|---------|---------|---------------|
|         |         | (10)          |
| any set | tings.  |               |
|         | 1       | ^ -           |
|         |         |               |
|         |         |               |
|         |         |               |
|         | >       |               |
|         | any set | any settings. |

# It is done.

| Setup - PCBest SIP PBX v3 version | 3.70 — 🗆 ×                                                                                                    |
|-----------------------------------|----------------------------------------------------------------------------------------------------|
| F                                 | Completing the PCBest SIP PBX v3 Setup<br>Wizard<br>Setup has finished installing PCBest SIP PBX v3 on your computer. The<br>application may be launched by selecting the installed shortcuts.<br>Click Finish to exit Setup. |
|                                   |                                                                                                    |
|                                   | Finish                                                                                                    |

Open Windows services:

| Services              |                          |                                                                                                    |                                                                                                    |                                                                |                                                                                                    |                                                                                                    | × |  |  |
|-----------------------|--------------------------|----------------------------------------------------------------------------------------------------|----------------------------------------------------------------------------------------------------|----------------------------------------------------------------|----------------------------------------------------------------------------------------------------|----------------------------------------------------------------------------------------------------|---|--|--|
| File Action View Help |                          |                                                                                                    |                                                                                                    |                                                                |                                                                                                    |                                                                                                    |   |  |  |
|                       |                          |                                                                                                    |                                                                                                    |                                                                |                                                                                                    |                                                                                                    |   |  |  |
| 🆏 Services (Local)    | Services (Local)         |                                                                                                    |                                                                                                    |                                                                |                                                                                                    |                                                                                                    |   |  |  |
|                       | SIP PBX v3               | Name 🛆                                                                                                    | Description                                                                                                    | Status                                                         | Startup Type                                                                                                    | Log On As                                                                                                    | ^ |  |  |
|                       | <u>Start</u> the service | Remote Packet Cap<br>Remote Procedure<br>Remote Procedure<br>Remote Registry<br>Removable Storage<br>Routing and Remot<br>Secondary Logon<br>Security Accounts<br>Security Center<br>Security Center | Allows to c<br>Provides th<br>Manages t<br>Enables re<br>Offers rout<br>Enables st<br>Stores sec<br>Monitors s<br>Supports fil | Started<br>Started<br>Started<br>Started<br>Started<br>Started | Manual<br>Automatic<br>Manual<br>Automatic<br>Manual<br>Disabled<br>Automatic<br>Automatic<br>Automatic<br>Automatic | Local System<br>Network S<br>Network S<br>Local Service<br>Local System<br>Local System<br>Local System<br>Local System<br>Local System |   |  |  |
|                       | Extended / Standard /    | Shell HardWare Det<br>SIP PBX v3<br>Smart Card<br>SQL Server (SQLEX<br>SQL Server Active<br>SQL Server Browser<br>SQL Server V5S Wri                                                                 | Manages a<br>Provides at<br>Enables int<br>Provides 5<br>Provides th                                                           | Started<br>Started<br>Started<br>Started                       | Automatic<br>Manual<br>Automatic<br>Disabled<br>Automatic<br>Automatic                                               | Local System<br>Local System<br>Local Service<br>Network S<br>Network S<br>Local System                                                 | ~ |  |  |
|                       |                          |                                                                                                    |                                                                                                    |                                                                |                                                                                                    |                                                                                                    |   |  |  |

The SIP PBX v3 service should be in the Windows service list.

### 6. Setup Database.

Since version 3.7, **PCBest SIP PBX can run with no MS SQL Server**. It will setup a local embedded database to run with. For some customers they have thin clients, it reduced the load and work more efficiently. Skip this part if you don't want to set up MS SQL Server, and goto 8 directly.

#### Microsoft SQL Server 2005 Express Edition Service Pack 4:

http://www.microsoft.com/en-ca/download/details.aspx?id=184

Please download SQLEXPR\_TOOLKIT.EXE(224.6MB) or MBSQLEXPR\_ADV.EXE(254.6 MB).

### Microsoft® SQL Server® 2008 Express with Tools:

http://www.microsoft.com/en-ca/download/details.aspx?id=22973

Microsoft SQL Server 2008 R2 RTM - Express with Management Tools: http://www.microsoft.com/en-ca/download/details.aspx?id=23650

Microsoft® SQL Server® 2012 Express: http://www.microsoft.com/en-ca/download/details.aspx?id=29062

#### 32bit OS download one of the following:

ENU\x86\SQLEXPRADV\_x86\_ENU.exe 1.3 GB Download ENU\x86\SQLEXPRWT\_x86\_ENU.exe 706.1 MB Download

#### 64bit OS download one of the following:

ENU\x64\SQLEXPRADV\_x64\_ENU.exe 1.3 GB Download ENU\x64\SQLEXPRWT\_x64\_ENU.exe 669.9 MB

Assume we use SQL Server 2012 Express here. It is free to download from website. We download SQL Server 2012 with tool, which has management studio. Right click on SQLEXPRWT\_x86\_ENU.exe for 32bit Windows or SQLEXPRWT\_x64\_ENU.exe for 64bit Windows, and "Run as administrator":

| <u> </u>                 |    | Open                                               |
|--------------------------|----|----------------------------------------------------|
|                          | 0  | Run as administrator                               |
| <b>a</b>                 | _  | Troubleshoot compatibility                         |
| gtsimplephone            |    |                                                    |
| ዿ jre-7u11-windows-i58   | К. | Scan for viruses                                   |
| 🙆 Microsoft Visual Studi |    | Add to archive                                     |
| SQLEXPR_x86_ENU          |    | Add to "SQLEXPRWT_x86_ENU-2012.rar"                |
| SQLEXPR_x86_ENU-sp       |    | Compress and email                                 |
| SQLEXPRWT_x86_ENU        | ۱  | Compress to "SQLEXPRWT_x86_ENU-2012.rar" and email |
| SQLEXPRWT_x86_ENU        |    | Extract files                                      |
| SOI ManagementStud       |    | Extract Here                                       |
|                          |    | Extract to SOLEXPRWT x86 ENU-2012\                 |

# Choose new SQL server stand-alone installation:

| 1 SQL Server Installation Center | - • ×                                                                                                    |
|----------------------------------|----------------------------------------------------------------------------------------------------|
| Planning<br>Installation         | New SQL Server stand-alone installation or add features to an existing installation<br>Launch a wizard to install SQL Server 2012 in a non-clustered environment or to add<br>features to an existing SQL Server 2012 instance. |
| Tools Tesources                  | Upgrade from SQL Server 2005, SQL Server 2008 or SQL Server 2008 R2<br>Launch a wizard to upgrade SQL Server 2005, SQL Server 2008 or SQL Server 2008 R2 to<br>SQL Server 2012.                                                 |
| Options                          |                                                                                                    |
|                                  |                                                                                                    |
|                                  |                                                                                                    |
|                                  |                                                                                                    |
|                                  |                                                                                                    |
|                                  |                                                                                                    |
| SQL Server 2012                  |                                                                                                    |

Of course, if you already have 2005, 2008, or 2008R2, you can upgrade it to 2012. Click next:

| 1 SQL Server 2012 Setup                                           | anting 10. Second 20.1 second                                                                                                    |        |  |  |  |  |  |  |  |
|-------------------------------------------------------------------|----------------------------------------------------------------------------------------------------|--------|--|--|--|--|--|--|--|
| Setup Support Rules                                               |                                                                                                    |        |  |  |  |  |  |  |  |
| Setup Support Rules identify pr<br>corrected before Setup can con | Setup Support Rules identify problems that might occur when you install SQL Server Setup support files. Failures must be corrected before Setup can continue. |        |  |  |  |  |  |  |  |
| Setup Support Rules                                               | Operation completed. Passed: 7. Failed 0. Warning 0. Skipped 0.                                                                                               |        |  |  |  |  |  |  |  |
| License Terms                                                     |                                                                                                    |        |  |  |  |  |  |  |  |
| Feature Selection                                                 |                                                                                                    |        |  |  |  |  |  |  |  |
| Installation Rules                                                | Show details >>                                                                                                    | Re-run |  |  |  |  |  |  |  |
| Instance Configuration                                            | View detailed report                                                                                                    |        |  |  |  |  |  |  |  |
| Disk Space Requirements                                           |                                                                                                    |        |  |  |  |  |  |  |  |
| Server Configuration                                              |                                                                                                    |        |  |  |  |  |  |  |  |
| Database Engine Configuration                                     |                                                                                                    |        |  |  |  |  |  |  |  |
| Error Reporting                                                   |                                                                                                    |        |  |  |  |  |  |  |  |
| Installation Configuration Rules                                  |                                                                                                    |        |  |  |  |  |  |  |  |
| Installation Progress                                             |                                                                                                    |        |  |  |  |  |  |  |  |
| Complete                                                          |                                                                                                    |        |  |  |  |  |  |  |  |
|                                                                   |                                                                                                    |        |  |  |  |  |  |  |  |
|                                                                   |                                                                                                    |        |  |  |  |  |  |  |  |
|                                                                   |                                                                                                    |        |  |  |  |  |  |  |  |
|                                                                   |                                                                                                    |        |  |  |  |  |  |  |  |
|                                                                   |                                                                                                    |        |  |  |  |  |  |  |  |
|                                                                   |                                                                                                    |        |  |  |  |  |  |  |  |
|                                                                   |                                                                                                    |        |  |  |  |  |  |  |  |
|                                                                   |                                                                                                    |        |  |  |  |  |  |  |  |
|                                                                   | < Back Next > Cancel                                                                                                    | Help   |  |  |  |  |  |  |  |

Accept license terms, and clieck Next:

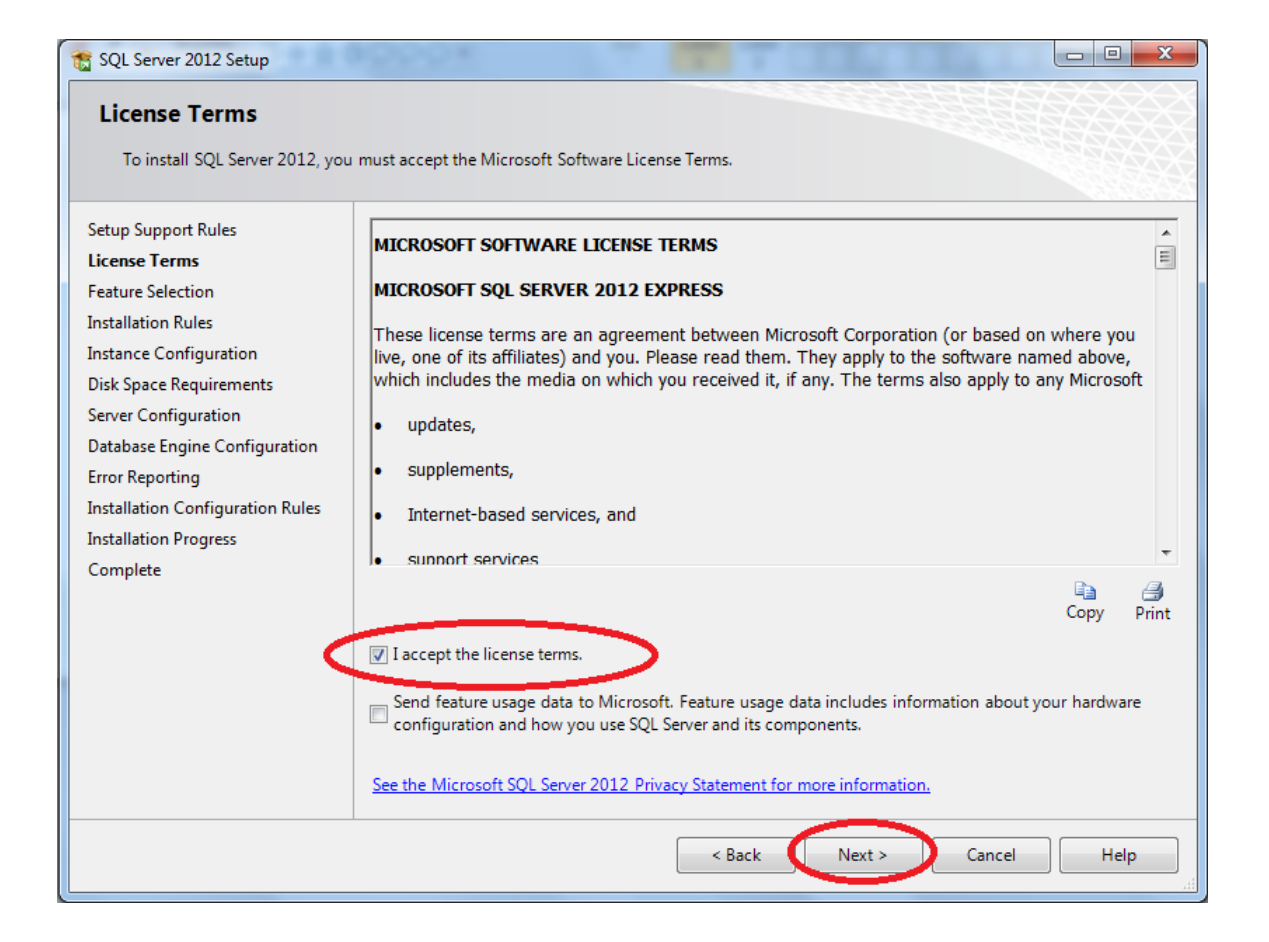

| 📸 SQL Server 2012 Setup                                                                                                    |                                                                              |                                                                                                    |  |  |  |  |  |  |
|----------------------------------------------------------------------------------------------------|------------------------------------------------------------------------------|----------------------------------------------------------------------------------------------------|--|--|--|--|--|--|
| Feature Selection Select the Express features to install.                                                                                                    |                                                                              |                                                                                                    |  |  |  |  |  |  |
| Setup Support Rules                                                                                                    | Features:                                                                    | Feature description:                                                                                                    |  |  |  |  |  |  |
| License Terms<br>Feature Selection<br>Installation Rules<br>Instance Configuration<br>Disk Space Requirements<br>Server Configuration<br>Database Engine Configuration<br>Error Reporting<br>Installation Configuration Rules | Instance Features                                                            | The configuration and operation of each<br>instance feature of a SQL Server instance is<br>isolated from other SQL Server instances.<br>SQL Server instances can operate side-by-<br>side on the same computer. |  |  |  |  |  |  |
| Installation Progress<br>Complete                                                                                                    |                                                                              | Aiready installed:<br>Microsoft .NET Framework 4.0<br>Windows PowerShell 2.0<br>Microsoft .NET Framework 3.5<br>To be installed from media:<br>Microsoft Visual Studio 2010 Shell                               |  |  |  |  |  |  |
|                                                                                                    | Select All Unselect All Shared feature directory: C:\Program Files\Microsoft | SQL Server\                                                                                                    |  |  |  |  |  |  |
| < Back Next > Cancel Help                                                                                                    |                                                                              |                                                                                                    |  |  |  |  |  |  |

| 📸 SQL Server 2012 Setup                                                                                                    |                                                               |                                 |                     |                   |          |  |  |
|----------------------------------------------------------------------------------------------------|---------------------------------------------------------------|---------------------------------|---------------------|-------------------|----------|--|--|
| Instance Configuration<br>Specify the name and instance ID for the instance of SQL Server. Instance ID becomes part of the installation path. |                                                               |                                 |                     |                   |          |  |  |
| Setup Support Rules<br>License Terms<br>Feature Selection                                                                                     | <ul> <li>Default instance</li> <li>Named instance:</li> </ul> | SQLEXPRESS                      |                     |                   |          |  |  |
| Installation Rules Instance Configuration Disk Space Requirements Server Configuration Disk Disk Configuration                                | Instance ID:<br>Instance root directory:                      | SQLEXPRESS<br>C:\Program Files\ | Microsoft SQL Serve | :r\               |          |  |  |
| Database Engine Configuration<br>Error Reporting<br>Installation Configuration Rules<br>Installation Progress                                 | SQL Server directory:<br>Installed instances:                 | C:\Program Files\N              | Aicrosoft SQL Serve | r\MSSQL11.SQLEXPR | ESS      |  |  |
| Complete                                                                                                    | Instance Name                                                 | Instance ID                     | Features            | Edition           | Version  |  |  |
|                                                                                                    |                                                               |                                 |                     |                   |          |  |  |
|                                                                                                    |                                                               |                                 | < Back              | Next > Can        | cel Help |  |  |

| SQL Server 2012 Setup                                                                                                  | 19992 T                         | an Table                        |                  |              |     |
|----------------------------------------------------------------------------------------------------|---------------------------------|---------------------------------|------------------|--------------|-----|
| Specify the service accounts and                                                                                       | d collation configuration.      |                                 |                  |              |     |
| Setup Support Rules                                                                                                    | Service Accounts Collation      |                                 |                  |              |     |
| Feature Selection                                                                                                    | Microsoft recommends that you u | use a separate account for each | SQL Server servi | ce.          |     |
| Installation Rules                                                                                                    | Service                         | Account Name                    | Password         | Startup Type | e   |
| nstance Configuration                                                                                                  | SQL Server Database Engine      | NT Service\MSSQL\$SQL           |                  | Automatic    | •   |
| Disk Space Requirements                                                                                                | SQL Server Browser              | NT AUTHORITY\LOCAL              |                  | Disabled     | -   |
| latabase Engine Configuration<br>rror Reporting<br>nstallation Configuration Rules<br>nstallation Progress<br>Complete |                                 |                                 |                  |              |     |
| 1                                                                                                    |                                 | < Back Next                     | > Can            | cel He       | elp |

Choose Mixed Mode, and set password for account sa. NOTE: please write down your password in paper for later use.

| 📸 SQL Server 2012 Setup                                                                    |                                                                                       |                           |  |  |  |  |  |  |
|--------------------------------------------------------------------------------------------|---------------------------------------------------------------------------------------|---------------------------|--|--|--|--|--|--|
| Database Engine Configuration                                                              |                                                                                       |                           |  |  |  |  |  |  |
| Specify Database Engine authentication security mode, administrators and data directories. |                                                                                       |                           |  |  |  |  |  |  |
| Setup Support Rules                                                                        | Server Configuration Data Directories User Instances FILESTREAM                       |                           |  |  |  |  |  |  |
| License Terms<br>Feature Selection                                                         | Specify the authentication mode and administrators for the Database Eng               | ine.                      |  |  |  |  |  |  |
| Installation Rules                                                                         | Authentication Mode                                                                   |                           |  |  |  |  |  |  |
| Instance Configuration                                                                     | Windows authentication mode                                                           |                           |  |  |  |  |  |  |
| Disk Space Requirements                                                                    | <ul> <li>Mixed Mode (SOL Server authentication and Windows authentication)</li> </ul> |                           |  |  |  |  |  |  |
| Server Configuration                                                                       |                                                                                       |                           |  |  |  |  |  |  |
| Database Engine Configuration                                                              | specify the password for the SQL Server system administrator (sa) account             |                           |  |  |  |  |  |  |
| Installation Configuration Rules                                                           | Enter password:                                                                       |                           |  |  |  |  |  |  |
| Installation Progress                                                                      | Confirm password:                                                                     |                           |  |  |  |  |  |  |
| Complete                                                                                   | Specify SQL Server administrators                                                     |                           |  |  |  |  |  |  |
|                                                                                            | Yonge-PCW7\Yonge (Yonge)                                                              | SOL Server administrators |  |  |  |  |  |  |
|                                                                                            |                                                                                       | have unrestricted access  |  |  |  |  |  |  |
|                                                                                            |                                                                                       | to the Database Engine.   |  |  |  |  |  |  |
|                                                                                            |                                                                                       |                           |  |  |  |  |  |  |
|                                                                                            | Add Current User Add Bemove                                                           |                           |  |  |  |  |  |  |
|                                                                                            | And carrent over Andam Inchlore                                                       |                           |  |  |  |  |  |  |
|                                                                                            |                                                                                       |                           |  |  |  |  |  |  |
| < Back Next > Cancel Help                                                                  |                                                                                       |                           |  |  |  |  |  |  |

| 🚼 SQL Server 2012 Setup                                                                             |                                                                                                    |
|----------------------------------------------------------------------------------------------------|----------------------------------------------------------------------------------------------------|
| Error Reporting                                                                                     |                                                                                                    |
| Help Microsoft improve SQL Se                                                                       | erver features and services.                                                                                                    |
| Setup Support Rules<br>License Terms<br>Feature Selection<br>Installation Rules                     | Specify the information that you would like to automatically send to Microsoft to improve future releases<br>of SQL Server. These settings are optional. Microsoft treats this information as confidential. Microsoft<br>may provide updates through Microsoft Update to modify feature usage data. These updates might be<br>downloaded and installed on your machine automatically, depending on your Automatic Update<br>settings. |
| Disk Space Requirements<br>Server Configuration<br>Database Engine Configuration<br>Error Reporting | See the Microsoft SQL Server 2012 Privacy Statement for more information. Read more about Microsoft Update and Automatic Update.                                                                                                    |
| Installation Configuration Rules<br>Installation Progress<br>Complete                               | Send Windows and SQL Server Error Reports to Microsoft or your corporate report server. This setting only applies to services that run without user interaction.                                                                                                    |
|                                                                                                    |                                                                                                    |
|                                                                                                    |                                                                                                    |
|                                                                                                    | < Back Next > Cancel Help                                                                                                    |

| 😭 SQL Server 2012 Setup                                                                                                    |                                                                                   |      |
|----------------------------------------------------------------------------------------------------|-----------------------------------------------------------------------------------|------|
| Installation Progress                                                                                                    |                                                                                   |      |
| Setup Support Rules<br>License Terms<br>Feature Selection<br>Installation Rules<br>Instance Configuration<br>Disk Space Requirements<br>Server Configuration<br>Database Engine Configuration<br>Error Reporting<br>Installation Configuration Rules<br>Installation Progress<br>Complete | Install_VSShell_Cpu32_Action : ProcessComponents. Updating component registration |      |
|                                                                                                    | Next > Cancel                                                                     | Help |

# Installation Complete:

| 📸 SQL Server 2012 Setup                       | anting \$3. Second \$5. onterco.                                                                                                    |                         | x   |  |  |  |
|-----------------------------------------------|----------------------------------------------------------------------------------------------------|-------------------------|-----|--|--|--|
| Complete<br>Your SQL Server 2012 installation | on completed successfully with product up                                                                                                    | ndates.                 |     |  |  |  |
| Setup Support Rules                           | Information about the Setup operation of                                                                                                    | or possible next steps: |     |  |  |  |
| License Terms                                 | Feature                                                                                                    | Status                  |     |  |  |  |
| Feature Selection                             | Management Tools - Basic                                                                                                    | Succeeded               |     |  |  |  |
| Installation Rules                            | Database Engine Services                                                                                                    | Succeeded               |     |  |  |  |
| Instance Configuration                        | SQL Server Replication                                                                                                    | Succeeded               |     |  |  |  |
| Disk Space Requirements                       | SQL Browser                                                                                                    | Succeeded               |     |  |  |  |
| Server Configuration                          | SQL Writer                                                                                                    | Succeeded               |     |  |  |  |
| Database Engine Configuration                 |                                                                                                    |                         | - 1 |  |  |  |
| Error Reporting                               |                                                                                                    |                         |     |  |  |  |
| Installation Configuration Rules              | Details:                                                                                                    |                         |     |  |  |  |
| Installation Progress                         | Viewing Product Documentation                                                                                                    | for SOL Server          |     |  |  |  |
| Complete                                      | Viewing Product Documentation                                                                                                    | IUI JUL JEIVEI          | =   |  |  |  |
|                                               | Only the components that you use to view and manage the documentation for SQL Serve been installed. By default, the Help Viewer component uses the online library. After instal SQL Server, you can use the Help Library Manager component to download documentation your local computer. For more information, see <u>Use Microsoft Books Online for SQL Server <a href="http://go.microsoft.com/fwlink/?LinklD=224683&gt;">http://go.microsoft.com/fwlink/?LinklD=224683&gt;</a>.         Summary log file has been saved to the following location:         C:\Program Files\Microsoft SQL Server\110\Setup Bootstrap\Log\20130422 172129\Summary Y   </u> |                         |     |  |  |  |
|                                               | PCW7 20130422 172129.txt                                                                                                    | Close Help              |     |  |  |  |

| Recycle Bin Adobe                |                  | Open                             |
|----------------------------------|------------------|----------------------------------|
| Reader XI                        |                  | Run as administrator             |
|                                  | -                | Troubleshoot compatibility       |
|                                  |                  | Troubleshoot compatibility       |
|                                  | $\mathbf{K}_{1}$ | Scan for viruses                 |
| Google                           |                  | Open file location               |
| Chrome                           |                  | Add to archive                   |
|                                  |                  | Add to "Ssms.rar"                |
|                                  |                  | Compress and email               |
|                                  | 8                | Compress to "Ssms.rar" and email |
|                                  |                  | Pin to Taskbar                   |
| Kasnershy                        |                  | Pin to Start Menu                |
| Kaspersky Internet Security 2013 |                  |                                  |
| Maintenance                      |                  | Restore previous versions        |
| Microsoft Silverlight            |                  | Send to 🔸                        |
| Microsoft Silverlight 3 SDK      |                  | Cut.                             |
| Microsoft Silverlight 4 SDK      |                  | cut                              |
| Microsoft SOL Server 2008        |                  | Сору                             |
| Microsoft SQL Server 2012        |                  | Delete                           |
| Download Microsoft SQL Server Co | 0                | Rename                           |
| Import and Export Data (32-bit)  |                  | Descrition                       |
| 🧏 SQL Server Management Studio   | -                | Properties                       |
| 퉬 Configuration Tools            |                  | Computer                         |
| 🍶 Integration Services           |                  | Compare                          |

Run "SQL Server Management Studio":

You can use "Windows Authentication" here, and click Next, or use SQL Authentication, then give username sa, password whatever you set when installing SQL server.

| 📑 Connect to Server | <b>X</b>                |  |  |  |  |
|---------------------|-------------------------|--|--|--|--|
| SQL Server 2012     |                         |  |  |  |  |
| Server type:        | Database Engine 👻       |  |  |  |  |
| Server name:        | YONGE-PCW7\SQLEXPRESS - |  |  |  |  |
| Authentication:     | Windows Authentication  |  |  |  |  |
| User name:          | Yonge-PCW7\Yonge 👻      |  |  |  |  |
| Password:           |                         |  |  |  |  |
|                     | Remember password       |  |  |  |  |
| Connect             | Cancel Help Options >>  |  |  |  |  |

Right click on "Database", then choose "New Database":

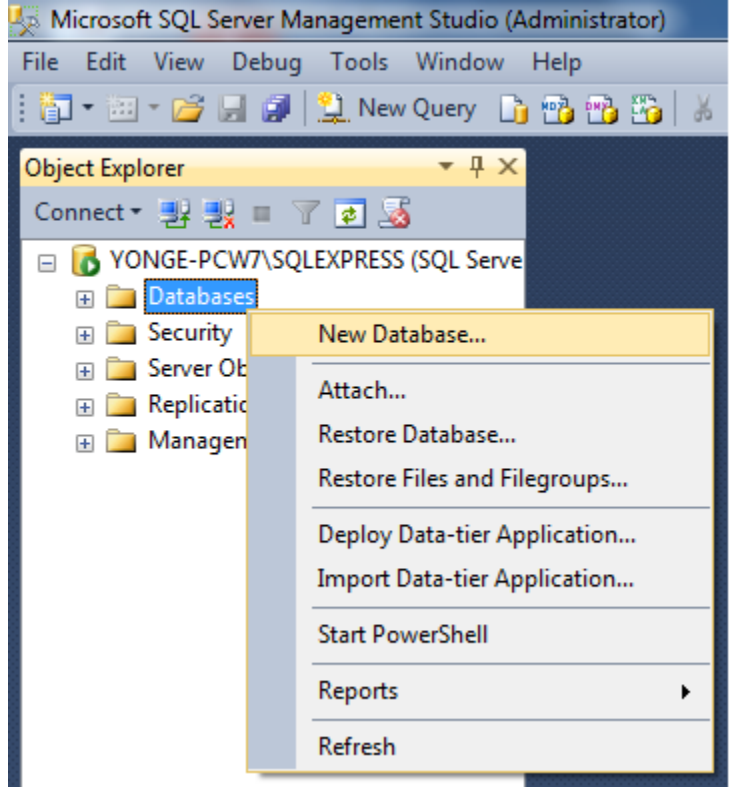

| New Database                     |                    |           |                     |                   |                          | x |
|----------------------------------|--------------------|-----------|---------------------|-------------------|--------------------------|---|
| Select a page<br>General         | 🔄 Script 🔻 📑       | Help      |                     |                   |                          |   |
| Poptions Filegroups              | Database name:     |           | sippbxv3            |                   |                          |   |
|                                  | Owner:             |           | <default></default> |                   |                          |   |
|                                  | √ Use full-text in | ndexing   |                     |                   |                          |   |
|                                  | Database files:    |           |                     |                   |                          |   |
|                                  | Logical Name       | File Type | Filegroup           | Initial Size (MB) | Autogrowth / Maxsize     |   |
|                                  | sippbxv3           | Rows      | PRIMARY             | 3                 | By 1 MB, Unlimited       |   |
|                                  | sippbxv3_log       | Log       | Not Applicable      | 1                 | By 10 percent, Unlimited |   |
| Connection                       |                    |           |                     |                   |                          |   |
| Server:<br>YONGE-PCW7\SQLEXPRESS |                    |           |                     |                   |                          |   |
| Connection:<br>Yonge-PCW7\Yonge  |                    |           |                     |                   |                          |   |
| View connection properties       |                    |           |                     |                   |                          |   |
| Progress                         |                    |           |                     |                   |                          |   |
| Ready                            | ٠                  | III       |                     | Add               | Remove                   | 4 |
|                                  | ·                  |           |                     | (                 | OK Cance                 |   |

Give name "sippbxv3", and click "OK":

Then database is created, and you can close SQL Server Management Studio.

7. After the database is created, change the configuration file **sippbxv3.xml** for DB connection. The file can be found in PBX installation folder. Use Notepad or any text editor to open it. Under Windows7 or 2008, in order to change this file, you may need to run Notepad as Administrator first, then open **sippbxv3.xml** in order to save.

In the file, please **set AuthType to 0**, give UserName sa, and password. The password is whatever you set when installation SQL server.

| sippbxv3 - Notepad                                                                                                    |                                                                                                    |
|----------------------------------------------------------------------------------------------------|----------------------------------------------------------------------------------------------------|
| File Edit Format View Help                                                                                                    |                                                                                                    |
| Please set the <database> section for DB connection.</database>                                                                                                    |                                                                                                    |
| Registry:<br>From Windows Registry. (Not implemented)                                                                                                    | Authentication Mode                                                                                                    |
| XML:<br>From this XML file.(Not implemented)<br>>                                                                                                    | <ul> <li>Windows authentication mode</li> <li>Mixed Mode (SQL Server authentication and Windows authentication)</li> </ul> |
| <cfgsource>Database</cfgsource>                                                                                                    |                                                                                                    |
| <database><br/><enabled>true</enabled></database>                                                                                                    | Specify the password for the SQL Server system administrator (sa) account.                                                 |
| <pre><!-- DBT/De: 0 = MS_S0L_2005_Express_1 = MS_S0L_2005_2 = MS_S0L_2005_2</pre--></pre>                                                                                                    | Enter password:                                                                                                    |
| > <pre>construction construction construct</pre> | Confirm password:                                                                                                    |
| <pre><!-- DBServer: blank = local, otherwise give the server name or--> cppServer: </pre>                                                                                                    | Specify SQL Server administrators                                                                                          |
| <pre><dbbel ver=""></dbbel>   </pre>                                                                                                    |                                                                                                    |
| <br 0 = SQL Authentication, 1 = Windows Authentication                                                                                                    |                                                                                                    |
| <authtype>0</authtype>                                                                                                    |                                                                                                    |
| <br if AuthType is SQL Authentication, then please give the Use<br>for connecting SQL server.<br>><br><username>sa</username><br><password>xxxxxx</password><br>                                                                                                    | erName and Password                                                                                                    |
|                                                                                                    |                                                                                                    |
|                                                                                                    |                                                                                                    |

You can set **DBType** to -1 to indicate PBX use a local embedded SQLite DB. Ignore other parameters if you set DBType to -1, but please leave **Enabled** to true.

8. Start SIP PBX v3 service

From Control Panel -> Administrator Tool -> Open Windows Services, then find SIP PBX v3 service, then click start(the triangle button):

| Services           |                          |                                                                                                    |                                                                                                    |                                                                           |                                                                                                    |                                                                                                    | × |
|--------------------|--------------------------|----------------------------------------------------------------------------------------------------|----------------------------------------------------------------------------------------------------|---------------------------------------------------------------------------|----------------------------------------------------------------------------------------------------|----------------------------------------------------------------------------------------------------|---|
| File Action View   | Help                     |                                                                                                    |                                                                                                    |                                                                           |                                                                                                    |                                                                                                    |   |
| ← → 💽 🗗 🖸          | ) 🗈 😫 🖬 🕨 = II =>        |                                                                                                    |                                                                                                    |                                                                           |                                                                                                    |                                                                                                    |   |
| 🍇 Services (Local) | Services (Local)         |                                                                                                    |                                                                                                    |                                                                           |                                                                                                    |                                                                                                    |   |
|                    | SIP PBX v3               | Name 🗡                                                                                                    | Description                                                                                                    | Status                                                                    | Startup Type                                                                                            | Log On As                                                                                                    | ^ |
|                    | <u>Start</u> the service | Remote Packet Cap<br>Remote Procedure<br>Remote Procedure<br>Remote Registry<br>Removable Storage<br>Routing and Remot<br>Secondary Logon<br>Security Accounts<br>Security Accounts | Allows to C<br>Provides th<br>Manages t<br>Enables re<br>Offers rout<br>Enables st<br>Stores sec<br>Monitors s<br>Supports fil | Started<br>Started<br>Started<br>Started<br>Started<br>Started<br>Started | Manual<br>Automatic<br>Manual<br>Automatic<br>Manual<br>Disabled<br>Automatic<br>Automatic<br>Automatic | Local System<br>Network S<br>Network S<br>Local Service<br>Local System<br>Local System<br>Local System<br>Local System<br>Local System |   |
|                    |                          | Shell Hardware Det                                                                                                    | Provides n                                                                                                    | Started                                                                   | Automatic                                                                                               | Local System                                                                                                    | = |
|                    |                          | SIP PBX v3                                                                                                    |                                                                                                    |                                                                           | Manual                                                                                                  | Local System                                                                                                    | - |
|                    |                          | Smart Card                                                                                                    | Manages a<br>Drouidos st                                                                                                    | Charland                                                                  | Manual                                                                                                  | Local Service                                                                                                    |   |
|                    |                          | SOL Server (SQLEX                                                                                                    | Frables int                                                                                                    | Started                                                                   | Disabled                                                                                                | Network S                                                                                                    |   |
|                    |                          | SQL Server Browser                                                                                                    | Provides S                                                                                                    | Started                                                                   | Automatic                                                                                               | Network S                                                                                                    |   |
|                    |                          | SQL Server VSS Wri                                                                                                    | Provides th                                                                                                    | Started                                                                   | Automatic                                                                                               | Local System                                                                                                    | ~ |
|                    | Extended Standard        |                                                                                                    |                                                                                                    |                                                                           |                                                                                                    |                                                                                                    | _ |

# If you get popup, and cannot start the service:

| Services (Local)  |                             |                  |                                                          |           |  |  |  |  |
|-------------------|-----------------------------|------------------|----------------------------------------------------------|-----------|--|--|--|--|
| SIP PBX v3        | Name                        |                  | Description                                              | Status    |  |  |  |  |
|                   | 🔍 Secure Socket Tunneling P | rotocol Service  | Provides support for the Secure Socket Tunneling.        |           |  |  |  |  |
| Start the service | Security Accounts Manage    | er               | The startup of this service signals other services t     | Started   |  |  |  |  |
|                   | Security Center             |                  | The WSCSVC (Windows Security Center) service S           |           |  |  |  |  |
|                   | Server                      |                  | Supports file, print, and named-pipe sharing over        | . Started |  |  |  |  |
|                   | 🌼 Shell Hardware Detection  |                  | Provides notifications for AutoPlay hardware eve         | Started   |  |  |  |  |
|                   | 🕵 SIP PBX v3                |                  |                                                          |           |  |  |  |  |
|                   | 🔍 Skype Updater             |                  | Enables the detection, download and installation         |           |  |  |  |  |
|                   | 🎑 Smart Card                |                  | Manages access to smart cards read by this com           |           |  |  |  |  |
|                   | 🔍 Smart Card Removal Polici | v                | Allows the system to be configured to lock the us        |           |  |  |  |  |
|                   | SNMP Trap Services          |                  | Resident from the second proceeded by faculty or as-     | ×         |  |  |  |  |
|                   | 🔍 Software Protec           |                  |                                                          |           |  |  |  |  |
|                   | SPP Notification            |                  | an ian an I anal Camputer started and then started       |           |  |  |  |  |
|                   | 🔍 SQL Server (SQL 🛛 👔       | Some services st | op automatically if they are not in use by other service | es        |  |  |  |  |
|                   | 🔍 SQL Server Acti           | or programs.     | -,,,,,                                                   |           |  |  |  |  |
|                   | 🔍 SQL Server Brov           |                  |                                                          |           |  |  |  |  |
|                   | SQL Server VSS              |                  |                                                          |           |  |  |  |  |
|                   | SSDP Discovery              |                  | 0                                                        | к         |  |  |  |  |
|                   | Superfetch                  |                  |                                                          |           |  |  |  |  |
|                   | 😪 Symantec pcAnywhere Ho    | ist Service      | Allows Remote pcAnywhere users to connect to t           |           |  |  |  |  |

Please check: a. Event Viewer:

| Event Viewer                 |                             | 1                         |                                 |                 |
|------------------------------|-----------------------------|---------------------------|---------------------------------|-----------------|
| File Action View Help        |                             |                           |                                 |                 |
| 🗢 🔿 🗾 🖬                      |                             |                           |                                 |                 |
| 🛃 Event Viewer (Local)       | Administrative Events Numbe | r of events: 4,925        |                                 |                 |
| Custom Views                 | Number of suggests 4.025    |                           |                                 |                 |
| Maninistrative Events        | V Number of events: 4,925   |                           |                                 |                 |
| Windows Logs                 | Level                       | Date and Time             | Source                          | Event ID 🔺      |
| Applications and Services Lo | Error                       | 23/04/2013 9:54:37 PM     | SIP PBX v3                      | 0               |
| Cisco                        | Error                       | 23/04/2013 9:42:06 PM     | SIP PBX v3                      | 0               |
| Thermot Events               | 🕕 Error                     | 23/04/2013 9:41:03 PM     | SIP PBX v3                      | 0 _             |
| Key Management Service       | 1                           |                           |                                 | •               |
| Media Center                 | Event 0. SIP PBX v3         |                           |                                 | X               |
| Microsoft                    |                             |                           |                                 |                 |
| 📔 Microsoft Office Diagnos   | General Details             |                           |                                 |                 |
| Microsoft Office Sessions    | Friendly View      XMI      | View                      |                                 |                 |
| Windows PowerShell           |                             | VIEW                      |                                 |                 |
| Subscriptions                |                             |                           |                                 | <u>~</u>        |
|                              | + System                    |                           |                                 |                 |
|                              | - EventData                 |                           |                                 | =               |
|                              | Eventoutu                   |                           |                                 |                 |
|                              |                             | Service cannot be started | d. System.Exception: LoadConfic | () cannot       |
|                              |                             | access DB! at SIPPBXv3.5  | SIPPBXMain.LoadConfig() in      |                 |
|                              |                             | C:\temp\projects\GTSIPF   | PBXv3/SIPPBXv3/SIPPBXv3/SIPP    | 'BXMain.cs:line |
|                              |                             | 1115 at SIPPBXv3.SIPPB    | XMain.StartServer() in          | -               |

b. PBXv3-log,txt under log folder of PBX installation folder:

|   | 🍌 audio                                                                                                    | *                                      | Name                                                                                           |                                                          |                                                                              |                                                      |
|---|----------------------------------------------------------------------------------------------------|----------------------------------------|------------------------------------------------------------------------------------------------|----------------------------------------------------------|------------------------------------------------------------------------------|------------------------------------------------------|
|   | 🍌 log                                                                                                    |                                        |                                                                                                | abt                                                      |                                                                              |                                                      |
|   | 퉬 moh                                                                                                    |                                        | PDAV5-IC                                                                                       | Jg.txt                                                   |                                                                              |                                                      |
|   | 퉬 plugin                                                                                                    |                                        |                                                                                                |                                                          |                                                                              |                                                      |
|   | 퉬 record                                                                                                    |                                        |                                                                                                |                                                          |                                                                              |                                                      |
|   | 鷆 report                                                                                                    |                                        |                                                                                                |                                                          |                                                                              |                                                      |
|   | 퉬 sdk                                                                                                    |                                        |                                                                                                |                                                          |                                                                              |                                                      |
|   | 鷆 temp                                                                                                    |                                        |                                                                                                |                                                          |                                                                              |                                                      |
|   | 鷆 vmb                                                                                                    |                                        |                                                                                                |                                                          |                                                                              |                                                      |
|   | 鷆 web                                                                                                    |                                        |                                                                                                |                                                          |                                                                              |                                                      |
|   |                                                                                                    |                                        |                                                                                                |                                                          |                                                                              |                                                      |
|   | PBXv3-log.txt - Notepad                                                                                                    |                                        |                                                                                                |                                                          |                                                                              |                                                      |
|   | File Edit Format View Help                                                                                                    | )                                      |                                                                                                |                                                          |                                                                              |                                                      |
|   | 23/04/2013 9:37:25 PM:<br>23/04/2013 9:40:38 PM:<br>23/04/2013 9:41:03 PM:<br>23/04/2013 9:42:06 PM:<br>23/04/2013 9:54:16 PM:<br>23/04/2013 9:54:37 PM:<br>23/04/2013 9:59:47 PM: | LOa<br>LOa<br>LOa<br>LOa<br>LOa<br>LOa | adConfig()<br>adConfig()<br>adConfig()<br>adConfig()<br>adConfig()<br>adConfig()<br>adConfig() | cannot<br>cannot<br>cannot<br>cannot<br>cannot<br>cannot | access<br>access<br>access<br>access<br>access<br>access<br>access<br>access | DB!.<br>DB!.<br>DB!.<br>DB!.<br>DB!.<br>DB!.<br>DB!. |
| 1 |                                                                                                    |                                        | -                                                                                              |                                                          |                                                                              |                                                      |

9. Run PBX v3 admin tool. **NOTE: if you are using Vista or Windows 7, you** need to "Run as administrator" because admin tool needs administrator right to start or stop PBX v3 service.

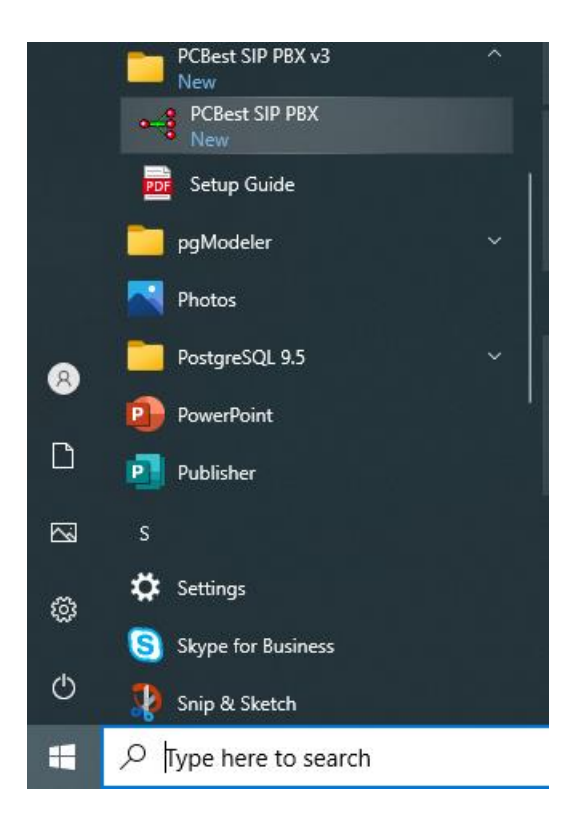

10. If you see this screen, it means it is working. Click the start button to start the service if the service was not started.

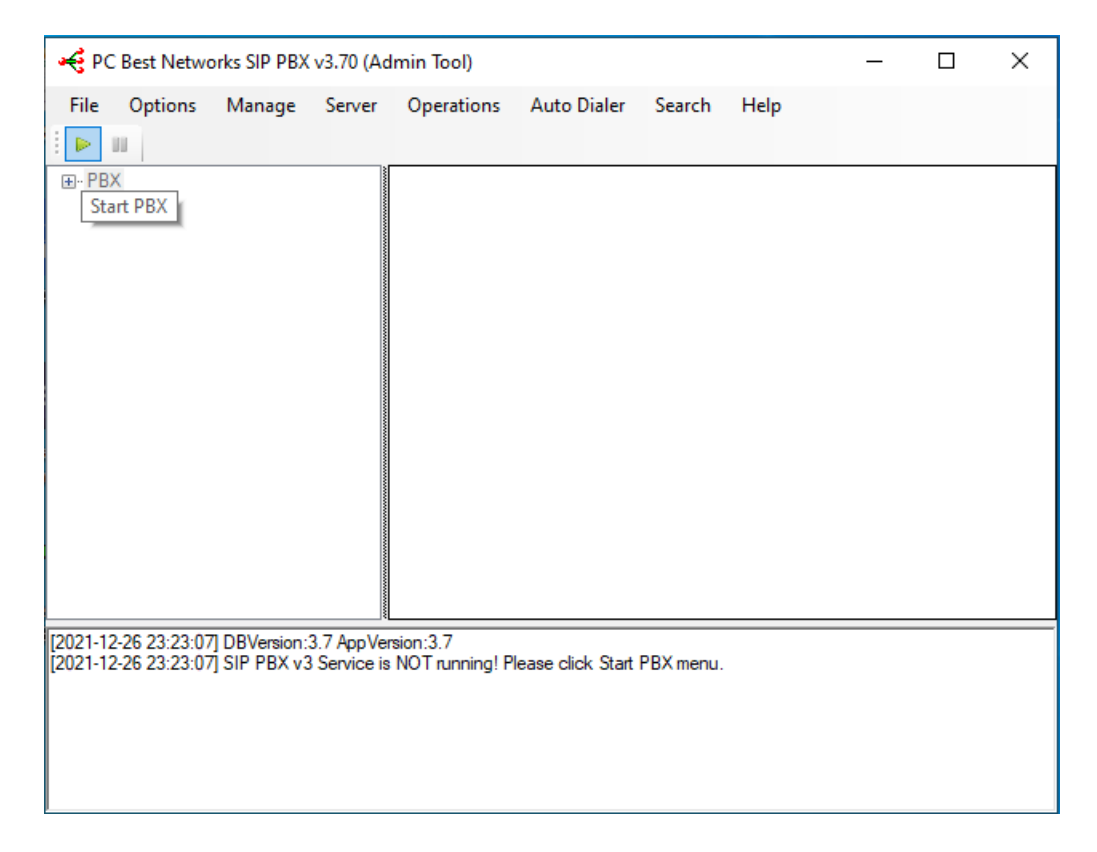

### **11. Windows Firewall**

You will need to configure the Windows firewall properly in order to let SIP PBX v3 handle network traffic.

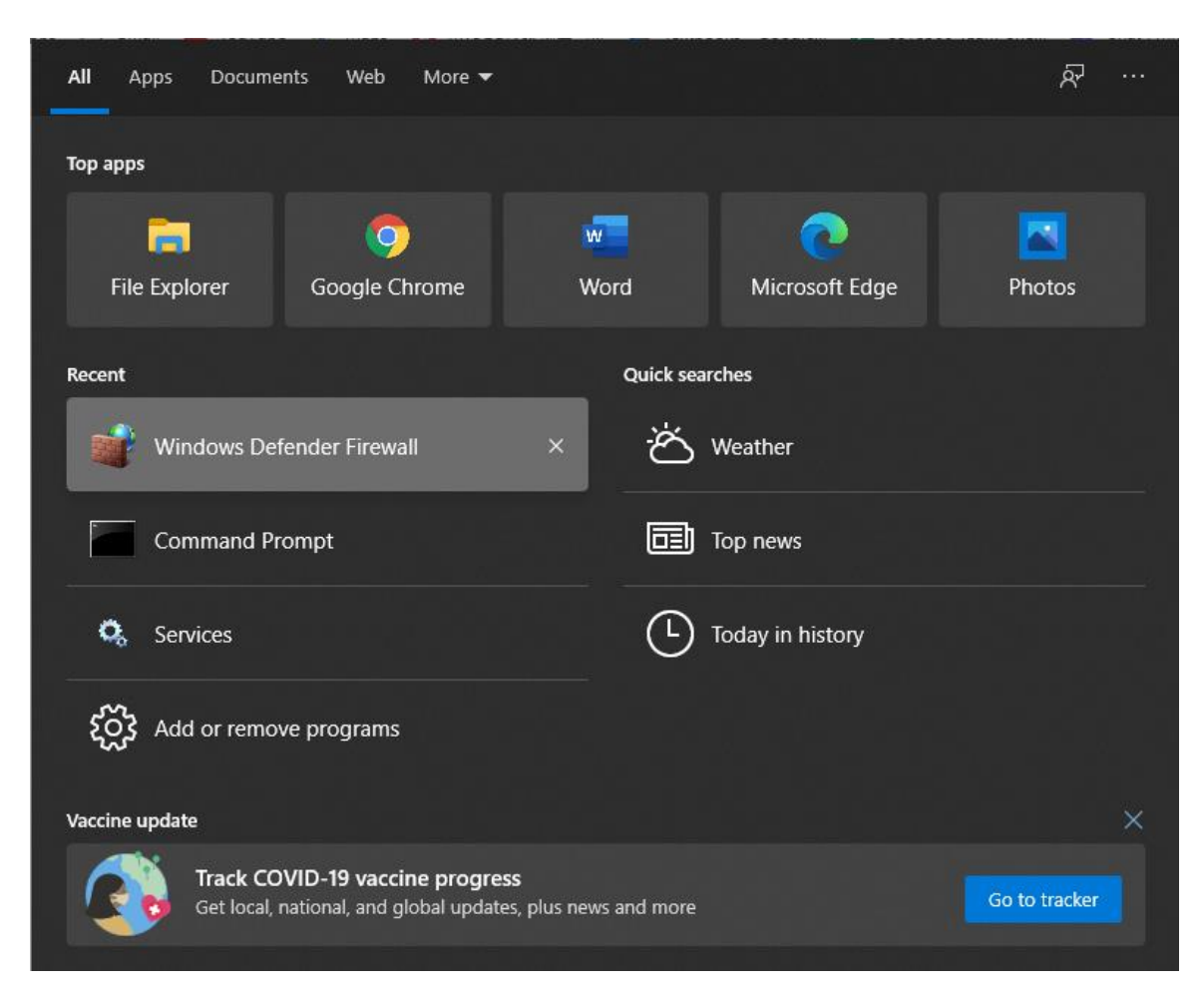

Click "Advanced settings"

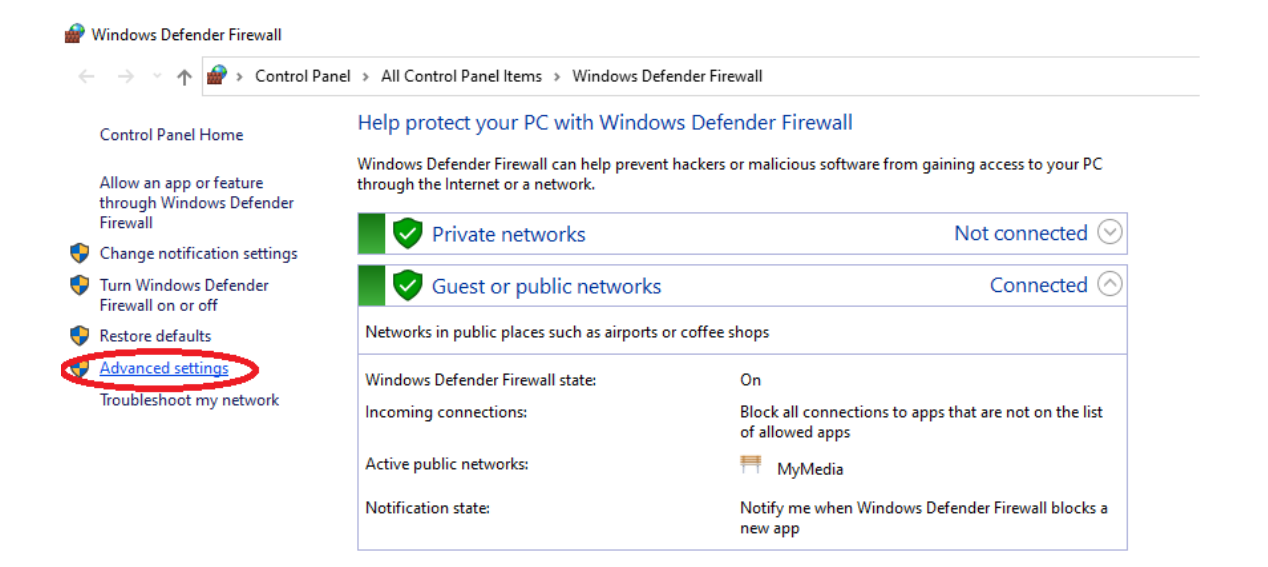

### Click "Inbound Rules", then "New Rule...".

| 💣 Windows Defender Firewall with | h Advanced Security                   |                           |         |         |        |                   | -         | × |
|----------------------------------|---------------------------------------|---------------------------|---------|---------|--------|-------------------|-----------|---|
| File Action View Help            |                                       |                           |         |         |        |                   |           |   |
| 🗢 🄿 🙍 🖬 🗟 🖬                      |                                       |                           |         |         |        |                   |           |   |
| Minuows Derender Firewall witl   | Inbound Rules                         |                           |         |         |        | Actions           |           |   |
| Inbound Rules                    | Name                                  | Group                     | Profile | Enabled | Acti ^ | Inbound Pulse     |           |   |
| Connection Security Rules        | 🥑 csharpsipphone.exe                  |                           | Public  | Yes     | Allo 🔇 | New Rule          | $\supset$ |   |
| > 🔜 Monitoring                   | 🔮 csharpsipphone.exe                  |                           | Public  | Yes     | Allo   | Filter by Profile |           | • |
|                                  | 🔮 Dropbox                             |                           | All     | Yes     | Allo   | Tilhan hu Chata   |           |   |
|                                  | 🔮 gtsimplephone.exe                   |                           | Public  | Yes     | Allo   | Y Filter by State |           |   |
| 1                                | 🕑 gtsimplephone.exe                   |                           | Public  | Yes     | Allo   | Filter by Group   |           | • |
|                                  | 🔮 Microsoft Lync                      |                           | Public  | Yes     | Allo   | View              |           | • |
|                                  | Microsoft Lync                        |                           | Public  | Yes     | Allo   | Defeet            |           |   |
| 1                                | Ø Microsoft Lync UcMapi               |                           | Public  | Yes     | Allo   | G Kerresh         |           |   |
| 1                                | Ø Microsoft Lync UcMapi               |                           | Public  | Yes     | Allo   | 📑 Export List     |           |   |
|                                  | Ø Microsoft Office Outlook            |                           | Public  | Yes     | Allo   | Help              |           |   |
|                                  | PCBest SIP PBX                        |                           | All     | Yes     | Allo   |                   |           |   |
|                                  | 🔮 VR2 WinApp                          |                           | Public  | Yes     | Allo   |                   |           |   |
|                                  | VR2 WinApp                            |                           | Public  | Yes     | Allo   |                   |           |   |
|                                  | @{Microsoft.AAD.BrokerPlugin_1000.190 | @{Microsoft.AAD.BrokerPlu | Domai   | Yes     | Allo   |                   |           |   |

Choose "program", then "next".

| 🔗 New Inbound Rule V                           | Vizard                                                                             | × |
|------------------------------------------------|------------------------------------------------------------------------------------|---|
| Rule Type                                      |                                                                                    |   |
| Select the type of firewall ru                 | le to create.                                                                      |   |
| Steps:                                         | What type of rule would you like to create?                                        |   |
| <ul> <li>Rule Type</li> <li>Program</li> </ul> |                                                                                    |   |
| <ul><li>Action</li><li>Profile</li></ul>       | <ul> <li>Program<br/>Rule that controls connections for a program.</li> </ul>      |   |
| <ul> <li>Name</li> </ul>                       | <ul> <li>Port<br/>Rule that controls connections for a TCP or UDP port.</li> </ul> |   |
|                                                | Predefined:     @FirewallAP1.dll -80200                                            |   |
|                                                | Rule that controls connections for a Windows experience.                           |   |
|                                                | Custom rule.                                                                       |   |
|                                                |                                                                                    |   |
|                                                |                                                                                    |   |
|                                                |                                                                                    |   |
|                                                | < Back Next > Cancel                                                               |   |
|                                                |                                                                                    |   |

| 💣 New Inbound Rule Wizard           |                                                                                            | × |
|-------------------------------------|--------------------------------------------------------------------------------------------|---|
| Program                             |                                                                                            |   |
| Specify the full program path and e | executable name of the program that this rule matches.                                     |   |
| Steps:                              |                                                                                            |   |
| Rule Type                           | Does this rule apply to all programs or a specific program?                                |   |
| Program                             |                                                                                            |   |
| Action                              | O All programs                                                                             |   |
| Profile                             | Rule applies to all connections on the computer that match other rule properties.          |   |
| Name                                | This program path:                                                                         |   |
|                                     | %ProgramFiles% (x86)\PCBest SIP PBX v3\SIPPBXSvc.exe Browse                                |   |
|                                     | Example: c:\path\program.exe<br>%ProgramFiles%\browser\browser.exe<br>< Back Next > Cancel |   |

| 💣 New Inbound Rule Wizard         |                                                                                                    | × |
|-----------------------------------|----------------------------------------------------------------------------------------------------|---|
| Action                            |                                                                                                    |   |
| Specify the action to be taken wh | en a connection matches the conditions specified in the rule.                                                                                                    |   |
| Steps:                            |                                                                                                    |   |
| Rule Type                         | What action should be taken when a connection matches the specified conditions?                                                                                                    |   |
| Program                           | Allow the connection                                                                                                    |   |
| Action                            | This includes connections that are protected with IPsec as well as those are not.                                                                                                    |   |
| Profile                           | Allow the connection if it is easy m                                                                                                    |   |
| Name                              | <ul> <li>Allow the connection if it is secure</li> <li>This includes only connections that have been authenticated by using IPsec. Connections will be secured using the settings in IPsec properties and rules in the Connection Security Rule node.</li> <li>Customize</li> <li>Block the connection</li> </ul> |   |

# **3 PBX Quick Setup Guide**

In order to save your time and guide you through the most common scenarios you need to use PCBest SIP PBX for your office environment, this is a quick reference to setup your PBX for Auto Attendant, ACD(Automatical Call Distribution), Outbound Calls, Dial Extension, Virtual Extension, Ring group or Call Parking and etc.

# 3.1 Common Settings

Before you start, you need to setup the following common settings for all tests.

#### SIP Accounts(External Lines)

SIP Accounts are the credit info that you can use it to dial out external lines, or receive calls from out lines. For example, you can get a SIP account from ITSP(Internet

Telephony Service Provider), then you can make calls to regular phone numbers, or receives calls to your DID.

Assume you have a SIP account: User Name: 4321 Domain: sipsrv.com

See the pictures to set it up:

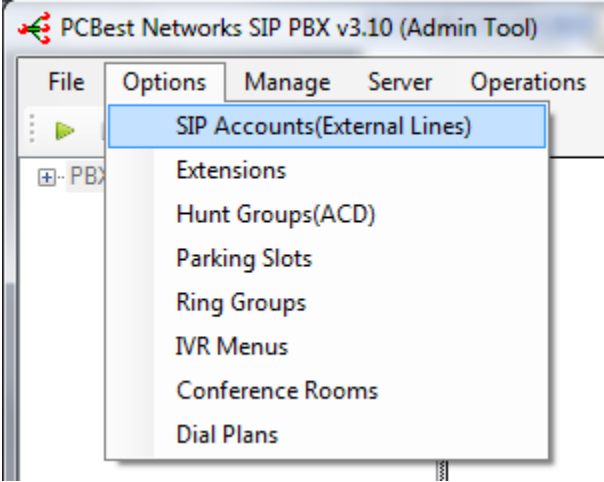

| Display Name | User Name | Domain | Proxy |
|--------------|-----------|--------|-------|
|              |           |        |       |
|              |           |        |       |
|              |           |        |       |
|              |           |        |       |
|              |           |        |       |

| Add SIP Account    |                                |                                            |
|--------------------|--------------------------------|--------------------------------------------|
| Basic DIDs         |                                |                                            |
| Display Name:      | MyExtenLine1                   | Sample: Bob Wall, Mike Keeler              |
| User Name:         | 4321                           | Sample: 7184773245, 1001, or Mike          |
| SIP Domain:        | sipsrv.com                     | Sample: pcbest.net, voip.com               |
| SIP Proxy:         | sipsrv.com                     | Sample: pcbest.net, usually same as domain |
| Authorization:     | 4321                           | Sample: 7845, usually same as UserName     |
| Password:          |                                | Your secret code                           |
| Expire Duration:   | 3600                           | In seconds, default is 3600 = 1 hour       |
| ✓ Register with \$ | SIP proxy server to receive in | coming calls                               |
|                    | 🗸 ок                           | Cancel                                     |

## Extensions

Extensions are internal phones to handle the calls. Usually extension name are three or four digits length, Like 101, 2010. One extension can also be considered as one SIP account for IP phone, or an outline for another PBX. Assume we setup three extensions here.

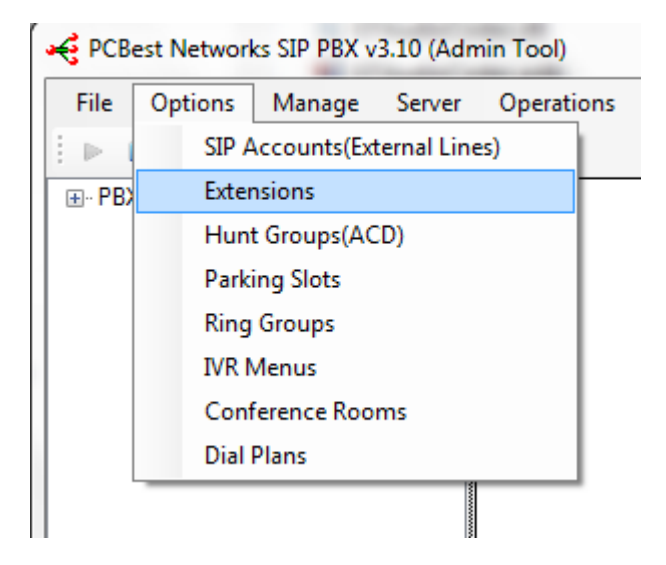

| Extension | Name | Email |  |
|-----------|------|-------|--|
|           |      |       |  |
|           |      |       |  |
|           |      |       |  |
|           |      |       |  |
|           |      |       |  |
|           |      |       |  |
|           |      |       |  |
|           |      |       |  |
|           |      |       |  |

| Add an     | extension                     |                               |                      |                                                                                       |
|------------|-------------------------------|-------------------------------|----------------------|---------------------------------------------------------------------------------------|
| Basic      | Advanced                      | Voice Mail Box                | Call Forwarding      |                                                                                       |
| Exte       | ension:                       | 101                           | (Sample<br>This is a | : 101, 1001. Must be unique to the whole PBX,<br>lso the user name for SIP extension) |
| Use        | er Name:                      | Mike                          |                      | (Sample: Bob wall, Mike Smith)                                                        |
| Pas        | sword:                        |                               |                      | (The password for SIP extension registration)                                         |
| Ema        | ail:                          | Mike@mycompar                 | ny.com               |                                                                                       |
| Exte       | ension Type:                  | Normal                        | -                    |                                                                                       |
| Virtu      | ual Extension                 | Outbound Address              | s or Number:         |                                                                                       |
| (Us<br>123 | e outbound di<br>@sipprovider | alplan rule to set o<br>.com) | utbound numbe        | r, or use SIP address format like:                                                    |
| IP E       | Extension Auth                | nization Type:                | Proxy                | •                                                                                     |
|            |                               |                               |                      |                                                                                       |
|            |                               | 🧹 Add Extensio                | n                    | Cancel                                                                                |

After you have setup three extensions 101, 102, and 103, you need to have 3 ipphones or computers to register on PBX to work as extensions. You can use any SIP hardware phones or softphones, like PCBest SIP ActiveX phone here: http://www.pcbest.net/activex.php

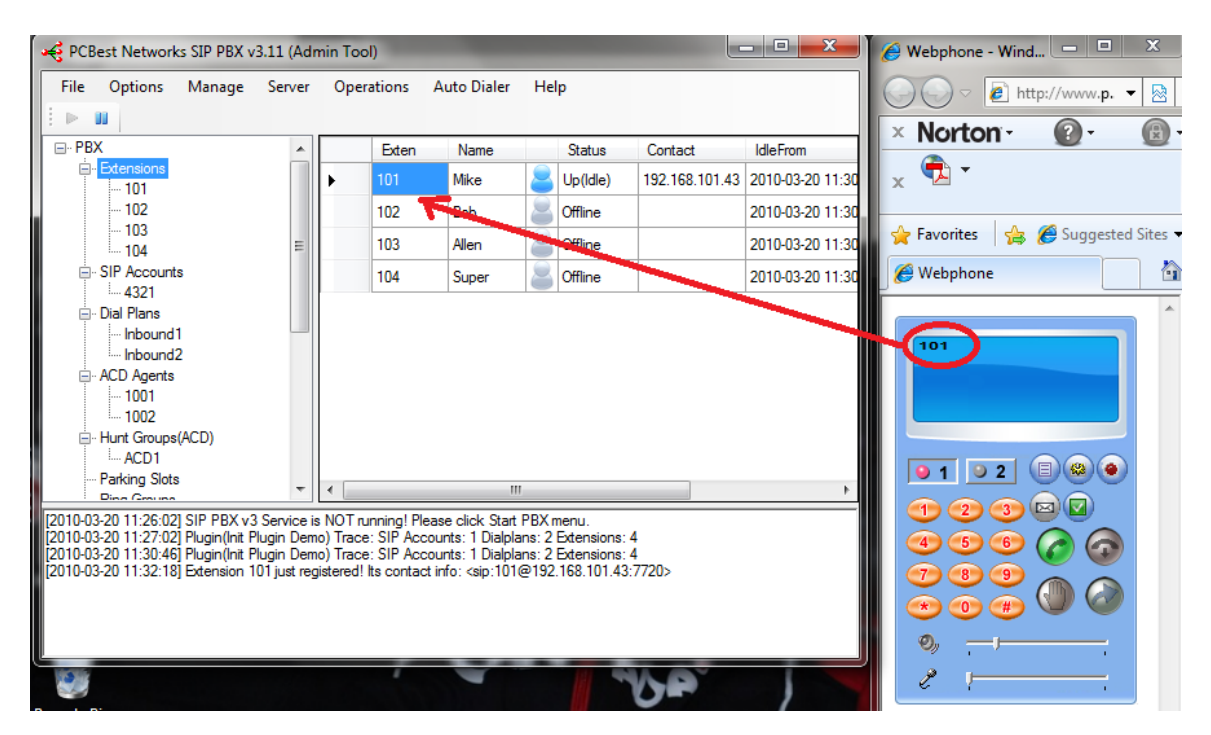

# 3.2 Auto Attendant

In order to implement Auto-Attendant, we need to set an IVR Menu first to play prompts.

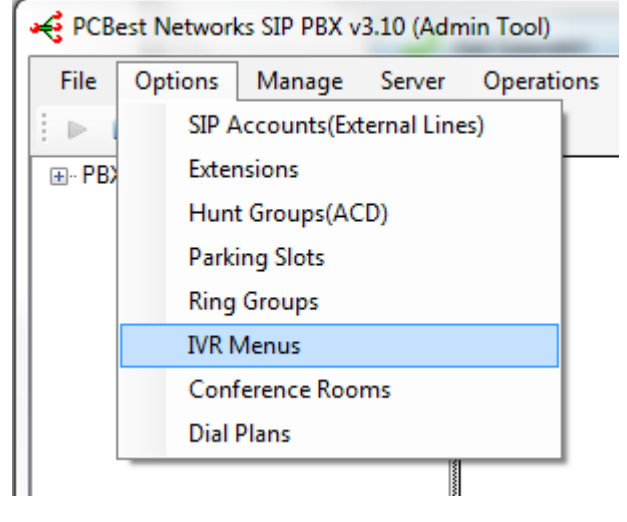

| Name | Sound File | D | TMF Accept |
|------|------------|---|------------|
|      |            |   |            |
|      |            |   |            |
|      |            |   |            |
|      |            |   |            |
|      |            |   |            |
|      |            |   |            |
|      |            |   |            |
|      |            |   |            |
|      |            |   |            |
| rompt: C                                     | :\ivmer                                                   | iu.wav                                                                                                    |                                                                                                    |                                                                                         | laan dala ann C                                                                                   |                                              | Browse                                                                 |           |
|----------------------------------------------|-----------------------------------------------------------|----------------------------------------------------------------------------------------------------|----------------------------------------------------------------------------------------------------|-----------------------------------------------------------------------------------------|---------------------------------------------------------------------------------------------------|----------------------------------------------|------------------------------------------------------------------------|-----------|
| ress 2 for<br>rulaw or al                    | custome<br>aw wav                                         | e file, or 8k 16bit r                                                                                     | for billing departm<br>nono PCM wav fi                                                             | nent. Stay on the extension<br>nent. Stay on the                                        | h, please dial it now. C<br>he line for operator. So                                              | ound file                                    | e must be 8k 8b                                                        | it mono   |
| <b>/lillisecond</b>                          | s to wait                                                 | for DTMF keys:                                                                                            | 15000                                                                                              | Millisecond                                                                             | s.                                                                                                |                                              |                                                                        |           |
| Menu Opti                                    | ons                                                       |                                                                                                    |                                                                                                    |                                                                                         |                                                                                                   |                                              |                                                                        |           |
| DTMF                                         |                                                           | Then play:(if bla                                                                                         | nk, jump to action                                                                                 | n directly)                                                                             | Action:                                                                                           | [                                            | Destinations                                                           |           |
| 1                                            | •                                                         |                                                                                                    |                                                                                                    | Browse                                                                                  | Dial extension                                                                                    | •                                            | 101                                                                    | •         |
| N/A                                          | •                                                         |                                                                                                    |                                                                                                    | Browse                                                                                  | To another menu                                                                                   | •                                            |                                                                        | Ŧ         |
| N/A                                          | •                                                         |                                                                                                    |                                                                                                    | Browse                                                                                  | To another menu                                                                                   | •                                            |                                                                        | Ŧ         |
| N/A                                          | •                                                         |                                                                                                    |                                                                                                    | Browse                                                                                  | To another menu                                                                                   | •                                            |                                                                        | Ŧ         |
| N/A                                          | •                                                         |                                                                                                    |                                                                                                    | Browse                                                                                  | To another menu                                                                                   | •                                            |                                                                        | Ŧ         |
| N/A                                          | •                                                         |                                                                                                    |                                                                                                    | Browse                                                                                  | To another menu                                                                                   | •                                            |                                                                        | Ŧ         |
| N/A                                          | •                                                         |                                                                                                    |                                                                                                    | Browse                                                                                  | To another menu                                                                                   | •                                            |                                                                        | Ŧ         |
| Accep                                        | t Extens                                                  | sions. Note: if you                                                                                       | enable this optior                                                                                 | n, your custom                                                                          | er may need to wait                                                                               |                                              | Millise                                                                | conds     |
| on the<br>menu<br>detem<br>millise<br>begini | e menu, l<br>to accp<br>nine if us<br>conds to<br>ng with | because of the fac<br>et 1 to forward cal<br>ers want to reach<br>see if users have<br>6 or 7 for example | ct: if you have ext<br>Is to ACD group.<br>ACD group or wa<br>more inputs. To<br>(Leave 8 or 9 for | tensions begini<br>When users st<br>ant to reach an<br>avoid delay us<br>outbound rule) | ng with 1, like 101,10,<br>ay on this meanu, and<br>extemsion. So pbx w<br>er experience, you car | 2. Also<br>input 1<br>ill wait a<br>n set yo | you set above (<br>), pbx needs to<br>above amount o<br>our extensions | )TMF<br>f |

Then we need to setup an inbound dialplan to connect incoming calls into this IVR menu.

| 🤞 РСВ    | est Networ | ks SIP PBX v | 3.10 (Adm   | nin Tool)  |
|----------|------------|--------------|-------------|------------|
| File     | Options    | Manage       | Server      | Operations |
| 1 ≥ 1    | SIP A      | Accounts(Ex  | ternal Line | es)        |
| ⊡ · PB)  | Exter      | nsions       |             | Plan N     |
| <b>-</b> | Hun        | t Groups(AC  | CD)         | 1          |
|          | Park       | ing Slots    |             | 2          |
|          | Ring       | Groups       |             | ut 1       |
|          | IVR I      | Menus        |             | ut2        |
|          | Con        | ference Roo  | ms          | .t3        |
|          | Dial       | Plans        |             |            |
|          | Out        |              |             |            |

| Plan Name | Call Direction | Called ID | Templete |  |
|-----------|----------------|-----------|----------|--|
|           |                |           |          |  |
|           |                |           |          |  |
|           |                |           |          |  |
|           |                |           |          |  |
|           |                |           |          |  |
|           |                |           |          |  |
|           |                |           |          |  |
|           |                |           |          |  |
|           |                |           |          |  |
|           |                |           |          |  |
|           |                |           |          |  |
|           |                |           |          |  |

### Add a dialplan Inbound1.

| Plan Name:      | Inbound1                 |   | Any name you like to give for this plan                                                        |
|-----------------|--------------------------|---|------------------------------------------------------------------------------------------------|
| Call Direction: | Inbound Outbound         |   | Which call direction the plan is for                                                           |
| Caller Number:  |                          | • | Blank if no limit on caller                                                                    |
| Called Number:  | 4321                     | • | Use * for any number, and ? for any one digit.                                                 |
| Plan Templete:  | Auto Attendant(IVR Menu) | • | IVR1 -                                                                                         |
| Pre-strip:      |                          |   | Outbound called number pre-strip text<br>For example: prestrip text for called number 9* is 9. |
| Pre-append:     |                          |   | Pre-append string after pre-strip.                                                             |
| Use SIP Accour  | nt:                      | - | Which SIP account you want to use for oubound call                                             |
|                 |                          |   |                                                                                                |

Then when you dial the DID that SIP account 4321 is linked, it will use Dialplan "Inbound1" to handle the call, and call goes to IVR menu "IVR1".

# 3.3 ACD(Automatical Call Distribution)

ACD is widely used for call centers. Calls will be automatically queued in ACD group(also called huntgroup), and PBX will try to reach an extension or an agent to answer the call on first in first out order. In order to implement ACD, we need to create an ACD group first.

| 🔫 РСВ                    | est Networl                                         | cs SIP PBX v                                      | /3.10 (Adn                     | nin Tool)                    |                        |                       |                  |                        |                            |
|--------------------------|-----------------------------------------------------|---------------------------------------------------|--------------------------------|------------------------------|------------------------|-----------------------|------------------|------------------------|----------------------------|
| File                     | Options                                             | Manage                                            | Server                         | Operati                      | ons                    |                       |                  |                        |                            |
| 1 ≥ 1                    | SIP A                                               | ccounts(Ex                                        | ternal Line                    | es)                          |                        |                       |                  |                        |                            |
|                          | Exter                                               | nsions                                            |                                |                              |                        |                       |                  |                        |                            |
|                          | Hunt                                                | t Groups(AC                                       | CD)                            |                              |                        |                       |                  |                        |                            |
|                          | Parki                                               | ing Slots                                         |                                |                              |                        |                       |                  |                        |                            |
|                          | Ring                                                | Groups                                            |                                |                              |                        |                       |                  |                        |                            |
|                          | IVR N                                               | /lenus                                            |                                |                              |                        |                       |                  |                        |                            |
|                          | Conf                                                | erence Roo                                        | ms                             |                              |                        |                       |                  |                        |                            |
|                          | Dial                                                | Plans                                             |                                |                              |                        |                       |                  |                        |                            |
|                          | _                                                   |                                                   |                                |                              |                        |                       |                  |                        |                            |
| Autor<br>Incon<br>for ca | natical Call D<br>ning calls will<br>all center app | ps<br>istribution Hu<br>be automatio<br>lication. | unt Group is<br>cally distribu | s a group of<br>uted to exte | f extensi<br>ensions b | ions that<br>by order | can ar<br>This f | nswer ca<br>reature is | lls.<br>excellent<br>gents |
| Nam                      | ie                                                  | Тур                                               | e                              |                              | Agents                 |                       |                  |                        |                            |
|                          |                                                     |                                                   |                                |                              |                        |                       |                  |                        |                            |
|                          |                                                     |                                                   |                                |                              |                        |                       |                  |                        |                            |

| Basic Age | Group<br>ents Advance   | -                                                     |                                                                                                    |
|-----------|-------------------------|-------------------------------------------------------|----------------------------------------------------------------------------------------------------|
| Name:     | ACD1                    | Any n<br>be un                                        | name you like to give to this ACD hunt group. Must<br>nique.                                                                                                    |
| Type:     | Linear 👻                | With a<br>the lo<br>In a c<br>"roun<br>In mo<br>which | a linear hunt group, calls are always delivered to<br>west-numbered available line.<br>sircular hunt group, the calls are distributed<br>id-robin''.<br>ist-idle hunting, calls are always delivered to<br>hever line has been idle the longest. |
| Play      | music when waiting. Mus | ic folder:                                            | C:\temp\projects\GTSIPPBX Browse                                                                                                    |
|           |                         |                                                       |                                                                                                    |
|           | 🖌 ок                    |                                                       | Cancel                                                                                                    |

### Then add one ACD huntgroup:

Then in agents tab, you need to add right extensions to left side:

| Reference Add Hunt Group                                                                                                    |
|----------------------------------------------------------------------------------------------------|
| Basic Agents Advance                                                                                                    |
| Please select agents that can accept calls in this ACD group.                                                                   |
| Agent Type:      Extension (If choose extension, calls will be delivered to extensions)                                         |
| Agent (Calls will be deliver to the extension which agent has logged in on)                                                     |
| Agents:         Available Extensions or Agents:           101         102           103         <<==           ==>>         103 |
| OK Cancel                                                                                                    |

Then click OK.

Again, we need to setup an inbound dialplan to connect inbound calls to this ACD huntgroup. Assume we add an inbound dialplan Inbound2 to handle this situation.

| Basic True Cel  | and de Estanciano en Aconte      |                                                                                                |
|-----------------|----------------------------------|------------------------------------------------------------------------------------------------|
| Time Sci        | Tedule Extensions of Agents      |                                                                                                |
| Plan Name:      | Inbound2                         | Any name you like to give for this plan                                                        |
| Call Direction: | Inbound Outbound                 | Which call direction the plan is for                                                           |
| Caller Number:  |                                  | <ul> <li>Blank if no limit on caller</li> </ul>                                                |
| Called Number:  | 4321                             | ✓ Use * for any number, and ? for any one digit.                                               |
| Plan Templete:  | Automatic Call Distribution(ACD) | ✓ ACD1                                                                                         |
| Pre-strip:      |                                  | Outbound called number pre-strip text<br>For example: prestrip text for called number 9* is 9. |
| Pre-append:     |                                  | Pre-append string after pre-strip.                                                             |
| Use SIP Accourt | t:                               | <ul> <li>Which SIP account you want to use for oubound call</li> </ul>                         |
|                 |                                  |                                                                                                |
|                 | 🖌 Finish                         | Cancel                                                                                         |

Then any calls goes to 4321 SIP account will be forwarded to ACD1.

# 3.4 Outbound Calls

Add a dialplan. Give an plan name like OutPlan1. Set it to outbound type.

| Plan Name:      | Out Plan 1               | Any name you like to give for this plan                                                        |
|-----------------|--------------------------|------------------------------------------------------------------------------------------------|
| Call Direction: | Inbound Outbound         | Which call direction the plan is for                                                           |
| Caller Number:  |                          | Blank if no limit on caller                                                                    |
| Called Number:  | 9* -                     | Use *for any number, and ?for any one digit.                                                   |
| Plan Templete:  | Auto Attendant(IVR Menu) | <b></b>                                                                                        |
| Pre-strip:      | 9                        | Outbound called number pre-strip text<br>For example: prestrip text for called number 9* is 9. |
| Pre-append:     |                          | Pre-append string after pre-strip.                                                             |
| Use SIP Accou   | nt: 4321 4321 -          | Which SIP account you want to use for oubound call                                             |

Set called number as 9\*, and set the SIP account you want to use for dialing out. Set pre-strip as 9.

It means that any calls go into PBX, which called id starts with 9, the PBX will regard it as an outbound call. PBX will take 9 in the front of called number, and use SIP account 4321 we created to dial out.

On the sip phone client 101, please dial  $9x(x ext{ is real phone number you want to reach outside})$ , then PBX should be able to route the call to outside.

# 3.5 Dial Extension

#### **Extension to extension calls:**

You don't need to create any dialplan for extension to extension calls. Assume you have 101 and 102 softphone setup and registered on the PBX. On the softphone 101, you dial 102, then

| File Options Manage                                                                                                    | v3.11 (A<br>Serve                                                     | dmin To<br>er Op                                     | ool)<br>erations Aut                                       | to Dialer Help   |                                                |                            | 23   | Webphone - Wind                                                                                                    |
|----------------------------------------------------------------------------------------------------|-----------------------------------------------------------------------|------------------------------------------------------|------------------------------------------------------------|------------------|------------------------------------------------|----------------------------|------|----------------------------------------------------------------------------------------------------|
| E BX                                                                                                    |                                                                       | Euton                                                | Namo                                                       | Status           | Contact                                        | Idle Emm                   | Char | × Norton · ② · ③ ·                                                                                                    |
| Extensions                                                                                                    |                                                                       | 101                                                  | Mike                                                       |                  | 192 169 101 42                                 | 2010-02-20 11-55-26        |      |                                                                                                    |
| - 101                                                                                                    |                                                                       | 102                                                  | Pab                                                        |                  | 102.100.101.43                                 | 2010-03-20 11:55:20        |      |                                                                                                    |
| - 103                                                                                                    |                                                                       | 102                                                  | BOD                                                        |                  | 192.100.101.43                                 | 2010-03-20 11:55:24        | 4    | 🔶 Favorites 🛛 🚖 🌈 Suggested Sites 🔻                                                                                                    |
|                                                                                                    |                                                                       | 103                                                  | Allen                                                      | Offline          |                                                | 2010-03-20 11:30:43        | 5    |                                                                                                    |
|                                                                                                    |                                                                       | 104                                                  | Super                                                      | Offline          |                                                | 2010-03-20 11:30:43        | 3    | e webphone                                                                                                    |
| Hunt Groups(ACD)     — Parking Slots     — Ring Groups     U/R Menus     — Monitor Groups     — Conference Rooms     — Conference Rooms     — Conference Rooms     ① - Channels     [2010-03-20 11:26:02] SIP PBX v     [2010-03-20 11:32:18] Extension     [2010-03-20 11:32:21 Extension     [2010-03-20 11:32:21 Extension     [2010-03-20 11:35:25] DoCallFon     defined. | 3 Servic<br>Plugin D<br>Plugin D<br>101 just<br>102 just<br>warding F | e is NC<br>emo) T<br>register<br>register<br>orExter | 102<br>SIP: "101"<<br>New Call<br>1 2<br>4 5<br>7 8<br>• 0 | sip:101@192.168. | 101.43><br>Options<br>Answei<br>Hungup<br>Hold |                            | •    | 101         102         Ringing         9 1 9 2       8         1 2 3       8         1 2 3       8         4 5 6       2         7 8 9       2         * 0 #       2 |
| GTSIPRegistrar<br>GTSIPSDK<br>audio(8K8BitMulaw)<br>bin<br>doc                                                                                                    |                                                                       |                                                      | Dynamically I Dynamically I Mute Spea                      | Recording        | Switch Sound<br>in a live of<br>Show Camer     | Device<br>all M<br>M<br>PM |      | <ul> <li>Ø,</li></ul>                                                                                                    |

### PC Best Networks SIP PBX Reference

Dial to extension from other options(ACD, IVR menu, ...)

| Edit IVR Menu                                                                      |                                                                                                    |                                                                                                    | - 8 4                                                                                                    |                                                                                         |
|------------------------------------------------------------------------------------|----------------------------------------------------------------------------------------------------|----------------------------------------------------------------------------------------------------|----------------------------------------------------------------------------------------------------|-----------------------------------------------------------------------------------------|
| IVR Menu Name:                                                                     | IVR1                                                                                                    | Please give an ur                                                                                                    | nique name, like "IVR1", '                                                                                          | "MainMenu".                                                                             |
| Prompt: c:\ivme                                                                    | nu.wav                                                                                                    |                                                                                                    |                                                                                                    | Browse                                                                                  |
| Sample sound: We<br>press 2 for custome<br>mulaw or alaw way                       | elcome to ABC company. If y<br>er support. press 3 for billing<br>ve file, or 8k 16bit mono PCN                                                              | ou know the extension<br>department. Stay on th<br>4 wav file.                                                                    | , please dial it now. Other<br>e line for operator. Sound                                                           | wise, press 1 for sales.<br>file must be 8k 8bit mono                                   |
| Milliseconds to wai                                                                | t for DTMF keys: 15000                                                                                                    | Milliseconds                                                                                                    | l.                                                                                                    |                                                                                         |
| Menu Options                                                                       |                                                                                                    |                                                                                                    |                                                                                                    |                                                                                         |
| DTMF                                                                               | Then play:(if blank, jump t                                                                                                    | to action directly)                                                                                                    | Action                                                                                                    | Destinations                                                                            |
| 1 👻                                                                                |                                                                                                    | Browse                                                                                                    | Dial extension 🔹                                                                                                    | 101 🗸                                                                                   |
| N/A 👻                                                                              |                                                                                                    | Browse                                                                                                    | To another menu 🔻                                                                                                   | IVR1 -                                                                                  |
| N/A 👻                                                                              |                                                                                                    | Browse                                                                                                    | To another menu 👻                                                                                                   | IVR1 -                                                                                  |
| N/A 👻                                                                              |                                                                                                    | Browse                                                                                                    | To another menu 🔹                                                                                                   | IVR1 -                                                                                  |
| N/A 👻                                                                              |                                                                                                    | Browse                                                                                                    | To another menu 🔹                                                                                                   | IVR1 -                                                                                  |
| N/A 👻                                                                              |                                                                                                    | Browse                                                                                                    | To another menu 👻                                                                                                   | IVR1 -                                                                                  |
| N/A 👻                                                                              |                                                                                                    | Browse                                                                                                    | To another menu 👻                                                                                                   | IVR1 -                                                                                  |
| Accept Exten                                                                       | sions. Note: if you enable th                                                                                                    | is option, your custome                                                                                                    | r may need to wait                                                                                                  | Milliseconds                                                                            |
| on the menu,<br>menu to accp<br>determine if u<br>milliseconds to<br>begining with | because of the fact: if you h<br>let 1 to forward calls to ACD<br>sers want to reach ACD grou<br>o see if users have more inpu<br>6 or 7 for example(Leave 8 | nave extensions beginin<br>group. When users sta<br>up or want to reach an<br>uts. To avoid delay use<br>or 9 for outbound rule). | ng with 1, like 101,102. Al<br>y on this meanu, and inpu<br>externsion. So pbx will wa<br>r experience, you can set | so you set above DTMF<br>ut 1, pbx needs to<br>ait above amount of<br>; your extensions |
|                                                                                    | 🖌 ок                                                                                                    |                                                                                                    | X Cancel                                                                                                    |                                                                                         |

# 3.6 Virtual Extension

Virtual extension is a kind of extension which pointed to an outside phone number. Let us create an extension which has virtual extension type.

| Basic      | Advanced                      | Voice Mail Box              | Call Forwarding       |                                                                                    |
|------------|-------------------------------|-----------------------------|-----------------------|------------------------------------------------------------------------------------|
| Ext        | ension:                       | 104                         | (Sample:<br>This is a | 101, 1001. Must be unique to the whole PBX,<br>so the user name for SIP extension) |
| Use        | er Name:                      | Super                       |                       | (Sample: Bob wall, Mike Smith)                                                     |
| Pa         | ssword:                       |                             |                       | (The password for SIP extension registration)                                      |
| Em         | ail:                          |                             |                       |                                                                                    |
| Ext        | ension Type:                  | Virtual                     |                       | )                                                                                  |
| Virt       | ual Extension                 | Valooana Addre              | ss or Number:         | 91234567                                                                           |
| (Us<br>123 | e outbound d<br>3@sipprovider | ialplan rule to set<br>com) | outbound numbe        | r, or use SIP address format like:                                                 |
| IP         | Extension Aut                 | hrization Type:             | Proxy                 |                                                                                    |

We set 91234567 here, which means using outbound plan 9\*. When calls go to this extension, PBX will try to reach outside number 1234567.

# 3.7 Ring group

Ring group is a group of extensions or agents that can be ringed(called) by order or same time. Ring group doesn't work like ACD. ACD holds calls until extensions or agents are available to answer the call. Ring group doesn't really hold the calls for long time. It will try to ring the destinations, and the first destination which answered call will be connected to the caller.

Set up a ring group first. Assume its name is rg1.

| File | Options | Manage        | Server     | Operations |
|------|---------|---------------|------------|------------|
| ∃ ⊳  | SIP     | Accounts(Exte | ernal Line | es)        |
|      | 3) Exte | ensions       |            | - F        |
|      | Hur     | nt Groups(ACI | D)         |            |
|      | Parl    | king Slots    |            |            |
| L    | Ring    | g Groups      |            |            |
|      | IVR     | Menus         |            |            |
|      | Cor     | ference Roon  | ns         |            |
|      | Dial    | Plans         |            |            |

| Name | Ring Type | Destinations |  |
|------|-----------|--------------|--|
|      |           |              |  |
|      |           |              |  |
|      |           |              |  |
|      |           |              |  |
|      |           |              |  |
|      |           |              |  |

| Dasic             |                                                              |   |
|-------------------|--------------------------------------------------------------|---|
| Name:             | rg1 Please give any name to this ring group                  |   |
| Type:             | Ring all destinations at one time Ring destinations by order |   |
| Destinatio        | ins                                                          |   |
| 101<br>102<br>103 | Add                                                          |   |
|                   | Delet                                                        | e |
| Music whe         | en waiting                                                   | _ |
| Play m            | usic when waiting. Music folder: Browse                      |   |
| Voice Mail        | I Box                                                        |   |
| Enable            | Settings                                                     |   |

Three extensions 101, 102, 103 are added into ring group rg1. Then we can set up an inbound dialplan, to forward calls to this ring group. When a call comes in and reach this ring group, pbx will ring extensions 101, 102, 103 at same time.

# 3.8 Call Parking

Call Parking is used to park a call. You must define a call parking slot first to allow the call to park, then later the call can be picked up by another extension or agent.

| 🤫 PCE          | 📢 PCBest Networks SIP PBX v3.12 (Admin |                              |         |        |          | in |
|----------------|----------------------------------------|------------------------------|---------|--------|----------|----|
| File           | Opt                                    | ions                         | Manage  | Server | Operatio | ns |
|                |                                        | SIP Accounts(External Lines) |         | 1      |          |    |
| 😑 PB           |                                        | Exte                         | ensions |        |          | Г  |
| ۲              |                                        | Hunt Groups(ACD)             |         |        |          |    |
|                |                                        | Parking Slots                |         |        |          |    |
|                |                                        | Ring Groups                  |         |        |          |    |
|                | IVR Menus                              |                              |         |        |          |    |
|                | Conference Rooms                       |                              |         |        |          |    |
|                | Dial Plans                             |                              |         |        |          |    |
| Monitor Groups |                                        |                              |         |        |          |    |

| • | Parking Slots |        |        |      |
|---|---------------|--------|--------|------|
|   | Name          | Number |        |      |
|   |               |        |        |      |
|   |               |        |        |      |
|   |               |        |        |      |
|   |               |        |        |      |
|   |               |        |        |      |
|   |               |        |        |      |
|   |               |        |        |      |
|   |               |        |        |      |
|   | 🔶 Add         | 📔 Edit | Delete | 🖌 ок |

.....

| • | Edit Parking Slo                                                                                                    | t              |                          |  |  |
|---|----------------------------------------------------------------------------------------------------|----------------|--------------------------|--|--|
|   | Parking slot is used to park a call, which can be picked up later by dialing the parking slot's<br>number.                                                                                                    |                |                          |  |  |
|   | After an agent answersed a call, he/she can input the parking slot's number to park this call.<br>Once the call is parked successfully, the agent's call will be automatically disconnected, and<br>another agent can dial the parking slot's number to pick up that call. |                |                          |  |  |
|   | Basic Advance                                                                                                    |                |                          |  |  |
|   | Parking Slot Name:                                                                                                    | PK1            | Any name. Sample: Slot 1 |  |  |
|   | Number:                                                                                                    | *61            | Sample: *61, #10,        |  |  |
|   | Music On Hold                                                                                                    |                |                          |  |  |
|   | Play music who                                                                                                    | en call parked |                          |  |  |
|   | Music files from:                                                                                                    |                | Browse                   |  |  |
|   |                                                                                                    |                |                          |  |  |
|   |                                                                                                    |                |                          |  |  |
|   |                                                                                                    |                |                          |  |  |
|   |                                                                                                    |                |                          |  |  |
|   |                                                                                                    |                |                          |  |  |
|   |                                                                                                    | 🖌 ок           | Cancel                   |  |  |

After defined a Parking Slot "PK1", you can try an incoming call which is transferred into an extension or agent. When extension pressed \*61, the call should be parked. Another extension should be able to pick up this call by dialing \*61 into PBX.

# 3.9 Magic Transferring Code (ONLY V3)

Magic Transferring Code is used by extensions to transfer current calls to another extension. There are two kinds of transferring:

- 1. Blind Transfer
- 2. Attended Transfer

You don't need to define anything. Magic transferring code default works. Blind transfer code is defined as \*#, and Attended transfer code is defined as \*\*.

| 🔫 PCBest Networks SIP I                                                                                                    | BX v3.12 (Admin Tool)                                                                                                    |                                                                    |  |  |
|----------------------------------------------------------------------------------------------------|----------------------------------------------------------------------------------------------------|--------------------------------------------------------------------|--|--|
| File Options Manage                                                                                                    | Server Operations Auto Dialer                                                                                                    |                                                                    |  |  |
| ; 🕨 🔟                                                                                                    | Special Numbers                                                                                                    |                                                                    |  |  |
| E PBX                                                                                                    | Networks                                                                                                    |                                                                    |  |  |
| Extensions                                                                                                    | System Options                                                                                                    |                                                                    |  |  |
| 101                                                                                                    | Folders                                                                                                    |                                                                    |  |  |
| 103                                                                                                    | Proxy Sites                                                                                                    |                                                                    |  |  |
| - SIP Accounts                                                                                                    | Load Balance                                                                                                    |                                                                    |  |  |
| - Dial Plans                                                                                                    | Database Connection                                                                                                    |                                                                    |  |  |
|                                                                                                    |                                                                                                    |                                                                    |  |  |
| Basic Magic Transfer Code<br>Magic transfer code is a<br>extensions, agents or dia<br>For example, if blind tran<br>extension 101 can alway<br>Or extension 101 can pr<br>has called number set to<br>(NOTE: in order to transl<br>needs to put a # key at | le<br>lode that extension can use it to trans<br>lplans.<br>sfer code is defined as *#, then in a ca<br>s press *#102 to transfer the call to 10<br>sss *#1234567# to transfer the call to o<br>1234567.<br>er the call to another dialplan, the exter<br>he end of dialplan number) | fer call to other<br>II, the<br>2.<br>dialplan which<br>nsion side |  |  |
| Blind Transfer Code: *#<br>Attended Transfer Code: **                                                                                                    |                                                                                                    |                                                                    |  |  |
| ок                                                                                                    | Cancel                                                                                                    | ]                                                                  |  |  |

### 3.10 FXO/FXS or Digital Gateway

PCBest SIP PBX works with most standard FXO/FXS or Digital Gateways. You can configure gateway works as a peer of PCBest SIP PBX.

Assume gateway works at 192.168.1.10, and PCBest SIP PBX runs at 192.168.1.20. On the gateway, you need to forward the incoming calls into IP address 192.168.1.20, and on the PCBest SIP PBX, you need to set up a fake SIP account that points to gateway's IP address:

| 🔜 Add SIP Account                                                                       |                                                                |
|-----------------------------------------------------------------------------------------|----------------------------------------------------------------|
| Basic DIDs                                                                              |                                                                |
| Display Name: ToGW                                                                      | Sample: Bob Wall, Mike Keeler                                  |
| User Name: 100                                                                          | Sample: 7184773245, 1001, or Mike                              |
| SIP Domain: 192.168.1.19                                                                | Sample: pobest.net, voip.com                                   |
| SIP Proxy: 192.168.1.10                                                                 | Sample: pobest.net, usually same as domain                     |
| Authorization: 100                                                                      | Sample: 7845, usually same as UserName                         |
| Password:                                                                               | Your secret code                                               |
| Expire Duration: 3600                                                                   | In seconds, default is 3600 = 1 hour                           |
| Register with SIP proxy server to receive inco<br>uncheck this option because it is a r | Any as GW doesn't check your<br>authentication<br>fake account |
|                                                                                         |                                                                |
| 🖌 ок                                                                                    | Cancel                                                         |

By doing this, you setup a peer which is connected to your gateway. Next step, you need to setup an outbound dialplan to use this sip account to forward extension calls into gateway.

#### PC Best Networks SIP PBX Reference

| 🔜 Dian Plan     |                                                                    |                                                    |
|-----------------|--------------------------------------------------------------------|----------------------------------------------------|
| Basic Time Sc   | hedule Extensions or Agents                                        |                                                    |
| Plan Name:      | ToGWDialplan                                                       | Any name you like to give for this plan            |
| Call Direction: | <ul> <li>Inbound          <ul> <li>Outbound</li> </ul> </li> </ul> | Which call direction the plan is for               |
| Caller Number:  | ~                                                                  | Blank if no limit on caller                        |
| Called Number:  | 9× 🗸                                                               | Use * for any number, and ? for any one digit.     |
| Plan Templete:  | Auto Attendant(IVR Menu)                                           | ~                                                  |
| Pre-strip:      | 9                                                                  | Outbound called number pre-strip text              |
| Pre-append:     |                                                                    | Pre-append string after pre-strip.                 |
| Use SIP Accou   | nt: ToGW 100 💌                                                     | Which SIP account you want to use for oubound call |
|                 |                                                                    |                                                    |
|                 |                                                                    |                                                    |
|                 | OK                                                                 | Cancel                                             |

## 3.11 Conference Room

You can define a conference room, then forward multiple calls into one conference room, so multiple ends can have a conference call.

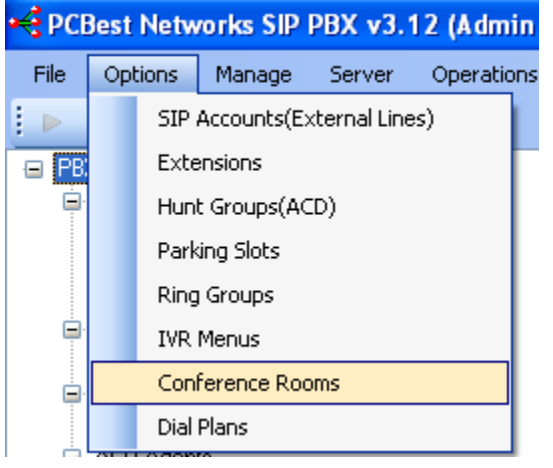

| 🔡 Conference Room |             |      |
|-------------------|-------------|------|
| Name              |             |      |
|                   |             |      |
|                   |             |      |
|                   |             |      |
|                   |             |      |
|                   |             |      |
|                   |             |      |
|                   |             |      |
|                   |             |      |
|                   |             |      |
| Add               | Edit Delete | 🖌 ок |
|                   |             |      |

| 🖶 Edit Conference Room                          |    |
|-------------------------------------------------|----|
| Conference Room Name:                           |    |
| Conf1                                           |    |
| Must be unique. Sample: Conf 1, Tech Conf Room, |    |
| 🖌 OK 🛛 🎽 Canc                                   | el |

Then you can define a dialplan to forward incoming calls into this conference room.

### 3.12 Inbound 2 Outbound

Sometimes you need to convert an inbound call to outbound call directly. Because only extensions can call outbound dialplan, so you can achieve this by two ways: 1. Create a virtual extension. In the virtual extension destination address, you can input \*, means directly inbound call(dialplan)'s called id to find out proper dialplan. You can give \*@outbound-dialplan-name to specify using which dialplan. You can also give sip address like <sip:\*@sipaccount-domian> to route call out by specific sip account. More, giving a sip ip address like <sip:\*@ip-address> should work too.

|   | Add an extension                                                           |                                                                                                    |
|---|----------------------------------------------------------------------------|----------------------------------------------------------------------------------------------------|
|   | Basic Advanced                                                             | Voice Mail Box Call Forwarding                                                                                                    |
|   | Extension:                                                                 | 1002 (Sample: 101, 1001. Must be unique to the whole PBX,<br>This is also the user name for SIP extension)                                                                                                    |
|   | User Name:                                                                 | Bob (Sample: Bob wall, Mike Smith)                                                                                                    |
|   | Password:                                                                  | (The password for SIP extension registration)                                                                                                    |
|   | Email:                                                                     |                                                                                                    |
|   | Extension Type:                                                            | Virtual 👻                                                                                                    |
|   | Virtual Extension                                                          | Outbound Address or Number: *@OutPlan1                                                                                                    |
|   | (Use outbound d<br>outbound dialpla<br>*@sipprovider.cc<br>*@outbound-dial | alplan rule to set outbound number, sample like 9123456, if you have defined<br>n for 9*. Or use SIP address format like: 123@sipprovider.com, or<br>m. * means forward the original called id. You can also use<br>plan-name, which means forwarded original called id to an outbound dialplan) |
|   | IP Extension Aut                                                           | nrization Type: Proxy -                                                                                                    |
| - |                                                                            | Add Extension Xancel                                                                                                    |

### 2. Use call forward inbound dialplan

Create an inbound dialplan, set call template to call forward, then choose an outbound dialplan for call forwarding.

Note, for this call forwarding inbound dialplan, please adjust its order in the dialplan list, and make it up and be front of outbound dialplan.

| 🖳 Dian Plan                              |                                                                                                |
|------------------------------------------|------------------------------------------------------------------------------------------------|
| Basic Time Schedule Extensions or Agents |                                                                                                |
| Plan Name:                               | Any name you like to give for this plan                                                        |
| Call Direction: 💿 Inbound 🔘 Outbound     | Which call direction the plan is for                                                           |
| Caller Number:                           | Blank if no limit on caller                                                                    |
| Called Number: 9*1                       | Use * for any number, and ? for any one digit.                                                 |
| Plan Templete: Call Forward 💌            | OutPlan1 👻                                                                                     |
| Pre-strip:                               | Outbound called number pre-strip text<br>For example: prestrip text for called number 9* is 9. |
| Pre-append:                              | Pre-append string after pre-strip.                                                             |
| Use SIP Account:                         | Which SIP account you want to use for oubound call                                             |
|                                          |                                                                                                |
| Finish                                   | Cancel                                                                                         |

# 3.13 Setup a music server

Create an inbound dialplan, and choose call plan template to "Music Server", then give the name of music file folder.

| 🖳 Dian Plan     |                             |                                                                                                |
|-----------------|-----------------------------|------------------------------------------------------------------------------------------------|
| Basic Time Sch  | nedule Extensions or Agents |                                                                                                |
| Plan Name:      |                             | Any name you like to give for this plan                                                        |
| Call Direction: | Inbound Outbound            | Which call direction the plan is for                                                           |
| Caller Number:  |                             | Blank if no limit on caller                                                                    |
| Called Number:  | 8765 💌                      | Use * for any number, and ? for any one digit.                                                 |
| Plan Templete:  | Music Server 👻              | C:\temp\projects\GTSIPPBXv3\Ir 👻                                                               |
| Pre-strip:      |                             | Outbound called number pre-strip text<br>For example: prestrip text for called number 9* is 9. |
| Pre-append:     |                             | Pre-append string after pre-strip.                                                             |
| Use SIP Account | t: 🔍 👻                      | Which SIP account you want to use for oubound call                                             |
|                 |                             |                                                                                                |
|                 | 🖌 Finish                    | Cancel                                                                                         |

### 3.14 Echo Test for IP extension

Create an inbound dialplan, and choose call plan template to "Echo Test". IP extensions can call this inbound dialplan to see if voice can be returned back in time. Sometimes we use this feature to detect network problem like one-way audio.

| 🖳 Dian Plan                              |                                                                                                |
|------------------------------------------|------------------------------------------------------------------------------------------------|
| Basic Time Schedule Extensions or Agents |                                                                                                |
| Plan Name:                               | Any name you like to give for this plan                                                        |
| Call Direction: 💿 Inbound 💿 Outbound     | Which call direction the plan is for                                                           |
| Caller Number:                           | Blank if no limit on caller                                                                    |
| Called Number: 8765 🗸                    | Use * for any number, and ? for any one digit.                                                 |
| Plan Templete: Echo Test 🗸               | C:\temp\projects\GTSIPPBXv3\lr 👻                                                               |
| Pre-strip:                               | Outbound called number pre-strip text<br>For example: prestrip text for called number 9* is 9. |
| Pre-append:                              | Pre-append string after pre-strip.                                                             |
| Use SIP Account:                         | Which SIP account you want to use for oubound call                                             |
|                                          |                                                                                                |
| Finish                                   | Cancel                                                                                         |

# **4 PBX Advanced Call Center Features**

PCBest SIP PBX can be used as a call center environment. As described in 3.3, Automatic Call Distribution group can allow you to set up a group of agents to answer incoming calls.

### 4.1 Setting up ACD agents

What is an agent? An agent is NOT an extension.

An extension is a physical phone, but an agent is a real person to work on an extension. So there may be more than one agent working on the same extension. Usually in a call centre environment, an agent will start to work by login at one of the extension. PBX defines special phone numbers for agents to login and logout at extensions.

| 🔫 PCBest Networks SIP I | PBX v3.                   | 12 (Admin 1   | Fool)       |   |  |
|-------------------------|---------------------------|---------------|-------------|---|--|
| File Options Manage     | Server                    | Operations    | Auto Dialer |   |  |
|                         | Spe                       | ecial Numbers |             |   |  |
| B PBX                   | Nel                       | tworks        |             | - |  |
|                         | Sys                       | stem Options  |             |   |  |
| -                       |                           |               |             |   |  |
| 😸 PBX Special Numbers   | 5                         |               |             |   |  |
| Basic Magic Transfer Co | de                        |               |             |   |  |
| Special ACD numbers fo  | r extensior               | ns to call:   | ×9000       |   |  |
| ACD Agent log in numbe  | [                         | *71           |             |   |  |
| ACD Agent log out numb  | ACD Agent log out number: |               |             |   |  |
| Pickup Group Short Cod  | e:                        | [             | #           |   |  |
| Voice Mail Box Number:  |                           | [             | *91         |   |  |
|                         |                           |               |             |   |  |
|                         |                           |               |             |   |  |
|                         |                           |               |             |   |  |
| 🖌 ок                    |                           |               | 🄾 Cancel    | ] |  |

Agents can call above special login and logout numbers from any extension to indicate they are at that extension or not.

| Steps to setup agents:                 |    |                              |          |        |          |    |  |  |
|----------------------------------------|----|------------------------------|----------|--------|----------|----|--|--|
| 📢 PCBest Networks SIP PBX v3.12 (Admin |    |                              |          |        |          |    |  |  |
| File                                   | Op | tions                        | Manage   | Server | Operatio | ns |  |  |
|                                        |    | SIP Accounts(External Lines) |          |        |          |    |  |  |
| 😑 PB                                   |    | Extensions                   |          |        |          |    |  |  |
| Ē.                                     |    | Hunt Groups(ACD)             |          |        |          |    |  |  |
|                                        |    | Parking Slots                |          |        |          |    |  |  |
|                                        |    | Rino                         | i Groups |        |          |    |  |  |

### Steps to setup agents

| 🖶 ACD Hunt Grou                                                                              | ps                                                                                            |                                                                                                    |                                                                                                    |
|----------------------------------------------------------------------------------------------|-----------------------------------------------------------------------------------------------|----------------------------------------------------------------------------------------------------|----------------------------------------------------------------------------------------------------|
| Automatical Call Dist<br>Incoming calls will b<br>for call center applic                     | ribution Hunt Group<br>e automatically distri<br>ation.                                       | is a group of extensions that<br>buted to extensions by order.                                                                | can answer calls.<br>This feature is excellent                                                                            |
|                                                                                              |                                                                                               |                                                                                                    | Set Agents                                                                                                    |
| Name                                                                                         | Туре                                                                                          | Agents                                                                                                    |                                                                                                    |
|                                                                                              |                                                                                               |                                                                                                    |                                                                                                    |
|                                                                                              |                                                                                               |                                                                                                    |                                                                                                    |
| <                                                                                            |                                                                                               |                                                                                                    | >                                                                                                    |
| Add                                                                                          | Edit                                                                                          | 🔲 Delete                                                                                                    | 🖌 ок                                                                                                    |
| 🐣 ACD Agents                                                                                 |                                                                                               |                                                                                                    |                                                                                                    |
| ACD agents are the p<br>in on an extension to<br>The phone numbers f<br>their code and passw | eople who can ansu<br>answer calls. After th<br>or logging in and ou<br>ord for logging in an | wer Hunt Group's calls from a<br>he work is done, an agent mu<br>t can be set in Special Numb<br>d out. You can set the promp | ny extensions. An agent must first log<br>Ist log out before leaving.<br>ers option. Usually agents will give<br>ts here: |
|                                                                                              |                                                                                               |                                                                                                    | Prompts                                                                                                    |
| Code                                                                                         | Status                                                                                        | LoginTime                                                                                                    |                                                                                                    |
| 3010                                                                                         | Offline                                                                                       | N/A                                                                                                    |                                                                                                    |
|                                                                                              |                                                                                               |                                                                                                    |                                                                                                    |
|                                                                                              |                                                                                               |                                                                                                    |                                                                                                    |
|                                                                                              |                                                                                               |                                                                                                    |                                                                                                    |
|                                                                                              |                                                                                               |                                                                                                    |                                                                                                    |
|                                                                                              |                                                                                               |                                                                                                    |                                                                                                    |
|                                                                                              |                                                                                               |                                                                                                    |                                                                                                    |
| 🕂 Add                                                                                        | Edit                                                                                          | 💻 Delete                                                                                                    | 🖌 ок                                                                                                    |

# 4.2 Enabling Call Recording

Also PCBest SIP PBX allows you to record every calls by enabling recording feature for extensions or agents.

Enable extension call recording:

| 🔜 Edit Extension                                                                                                    |     |
|----------------------------------------------------------------------------------------------------|-----|
| <ul> <li>Basic Advanced Voice Mail Box Call Forwarding</li> <li>Forwarding original called id to this extension</li> <li>When forwarding calls to this extension, also keep original called id in SIP message. By enabling this option, the SIP extensions can get the original called id and do some DB searching work for the call, but some SIP phones will reject the calls if the called id is not the same as the SIP account set in configuration.</li> <li>Inable Call Recording</li> </ul> |     |
| Method to answer ACD calls     Once registered Once connected with pbx special number(*9000)                                                                                                    |     |
| Rest Interval(In Seonds): 0 Used for ACD Group when distributing calls to the extension. This will give the extension some seconds interval for next call.                                                                                                    | nis |
| Update Extension 🔀 Cancel                                                                                                    | .:  |

#### Enable agent call recording:

| 🔜 Edit Agent     |               |                                                            |
|------------------|---------------|------------------------------------------------------------|
| Agent informatio | n             |                                                            |
| Name:            | Grace         | Optional. Any name. For example, Agent1, Bob, Grace        |
| Code:            | 3010          | Digits only. Must be unique. For example, 72000, 2100, 401 |
| Password:        | ****          | Password for logging in and out. Digits only.              |
| 🕑 Enable C       | all Recording |                                                            |
|                  | 🖌 ок          | . Cancel                                                   |

# 4.3 Supervisor Call Monitoring

In a typical call centre environment, supervisor needs to monitor agent's call in real time. Sometimes supervisor even can give assistance to agent about how to answer the client's call, or even join into the conversation. In order to achieve the call monitoring, you need to setup a call monitoring group. You can regard a call monitoring group as a conference room, so supervisor, agent and client can all join into.

| Steps to setup a call monitor group:<br>PCBest Networks SIP PBX v3.12 (Admin Tool) |     |      |             |            |      |  |
|------------------------------------------------------------------------------------|-----|------|-------------|------------|------|--|
| File Options                                                                       | Mar | nage | Server      | Operations | Auto |  |
|                                                                                    |     | Mon  | itor Groups | ;          |      |  |
|                                                                                    |     | Call | Detail Reco | ord (CDR)  |      |  |
| Extensions                                                                         |     | Plug | ins         |            |      |  |
|                                                                                    |     | Pick | up Groups   |            |      |  |
| 102                                                                                | _   |      |             |            | _    |  |

| 🔡 Monitor Grou                 | ıps                          |                          |                                       |
|--------------------------------|------------------------------|--------------------------|---------------------------------------|
| A monitor group v<br>the call. | vorks like a conference roor | n. The supervisor can mo | nitor extensions and even Barge-In to |
| Name                           | Number                       |                          |                                       |
|                                |                              |                          |                                       |
|                                |                              |                          |                                       |
|                                |                              |                          |                                       |
|                                |                              |                          |                                       |
|                                |                              |                          |                                       |
|                                |                              |                          |                                       |
|                                |                              |                          |                                       |
|                                |                              |                          |                                       |
|                                | 1                            | 1                        |                                       |
| 🔶 Add                          | Edit                         | 🛑 Delete                 | 🖌 ок                                  |

| <br>Edit Moni | or Group              |                                                                                                    |
|---------------|-----------------------|----------------------------------------------------------------------------------------------------|
| Basic Pas     | sword Keys to operate | Extensions                                                                                                    |
| Name:         | MonitorGroup1         | Any name for this group. Must be unique in whole system.                                                      |
| Number:       | *910                  | Special number for supervisor to call. If it is blank, you can still route call to monitor group in dialplan. |
|               |                       |                                                                                                    |
|               |                       |                                                                                                    |
|               |                       |                                                                                                    |
|               |                       |                                                                                                    |
|               |                       |                                                                                                    |
|               | ΟΚ                    | Cancel                                                                                                    |
|               |                       |                                                                                                    |

Once you defined a monitor group, please call monitor group number \*910 from an supervisor type extension, you will be able to follow the IVR menu to monitor any other extensions.

# 4.4 Pickup Group

Pickup Group defines a group of agents or extensions, in which, one can pick up another's call(in ringing status) by just entering pickup short code.

If one agent wants to pick up the ringing call in another group, he or she has to enter pickup short code + agent code or extension code.

Defaultly the pickup short code is #. It can be set in the menu Server/Special Numbers.

| 📢 PCBest Networks SIP PBX v3.12 (Admin Tool) |     |               |                          |             |            |   | 1)  |
|----------------------------------------------|-----|---------------|--------------------------|-------------|------------|---|-----|
| File Optio                                   | ons | Mar           | nage                     | Server      | Operations | A | uto |
| : D 🖬                                        |     |               | Mon                      | itor Groups | ;          |   |     |
| B PBX                                        |     |               | Call Detail Record (CDR) |             |            |   |     |
| Extensions                                   |     |               | Plug                     | ins         |            |   |     |
| - 101<br>- 102                               |     | Pickup Groups |                          |             |            |   |     |
| 1(                                           | 13  | _             |                          |             |            | _ |     |

### PC Best Networks SIP PBX Reference

| 🔜 Pickup Groups                                                                                                    | ;                                                                                                    |                                                                                                    |                                                                  |
|----------------------------------------------------------------------------------------------------|----------------------------------------------------------------------------------------------------|----------------------------------------------------------------------------------------------------|------------------------------------------------------------------|
| Pickup Group define<br>call(in ringing status)<br>If one agent wants t<br>short code + agent o<br>Defaultly the pickup | es a group of agents<br>by just entering pic<br>o pick up the ringing<br>code or extension c<br>short code is #. It c | s or extensions, in which, one ca<br>kup short code.<br>g call in another group, he or sho<br>ode.<br>san be set in the menu Server/S | an pick up another's<br>e has to enter pickup<br>pecial Numbers. |
| Name                                                                                                    | Туре                                                                                                    | Members                                                                                                    |                                                                  |
|                                                                                                    |                                                                                                    |                                                                                                    |                                                                  |
|                                                                                                    |                                                                                                    |                                                                                                    |                                                                  |
|                                                                                                    |                                                                                                    |                                                                                                    |                                                                  |
| <                                                                                                    |                                                                                                    |                                                                                                    | >                                                                |
|                                                                                                    |                                                                                                    |                                                                                                    |                                                                  |
| 🔶 Add                                                                                                    | Edit                                                                                                    | 🔲 Delete                                                                                                    | 🗹 ок                                                             |
|                                                                                                    |                                                                                                    |                                                                                                    |                                                                  |
| 🛃 Edit Pickup Gr                                                                                                    | oup                                                                                                    |                                                                                                    |                                                                  |
| - Pickup Group                                                                                                    |                                                                                                    |                                                                                                    |                                                                  |
| Name: Pickup@                                                                                                    | ìroup1                                                                                                    | Any name, like group1                                                                                                    |                                                                  |
| Type: Extensio                                                                                                    | n                                                                                                    | <b>~</b>                                                                                                    |                                                                  |
|                                                                                                    |                                                                                                    |                                                                                                    |                                                                  |
| <ul> <li>✓ 101</li> <li>✓ 102</li> </ul>                                                                               |                                                                                                    |                                                                                                    |                                                                  |
| <b>V</b> 103                                                                                                    |                                                                                                    |                                                                                                    |                                                                  |
|                                                                                                    |                                                                                                    |                                                                                                    |                                                                  |
|                                                                                                    |                                                                                                    |                                                                                                    |                                                                  |
|                                                                                                    |                                                                                                    |                                                                                                    |                                                                  |
|                                                                                                    |                                                                                                    |                                                                                                    |                                                                  |
|                                                                                                    |                                                                                                    |                                                                                                    |                                                                  |
|                                                                                                    |                                                                                                    |                                                                                                    |                                                                  |
| <b>1</b>                                                                                                    | ОК                                                                                                    | 🔀 Cancel                                                                                                    |                                                                  |

Pickup Group Short Code is defined in special number:

| 🖶 PBX Special Numbers                       |          |
|---------------------------------------------|----------|
| Basic Magic Transfer Code                   |          |
| Special ACD numbers for extensions to call: | *9000    |
| ACD Agent log in number:                    | *71      |
| ACD Agent log out number:                   | *72      |
| Pickup Group Short Code:                    | #        |
| Voice Mail Box Number:                      | *91      |
|                                             |          |
|                                             |          |
|                                             |          |
| 🖌 ок                                        | X Cancel |

# **5 PBX Auto Dialer Feature (Pro Only)**

PCBest SIP PBX can do automatic outbound calls, and forward connected calls to an inbound dialplan. Auto Dialer Tasks are outbound jobs from database. You can use it to make outbound calls, then do special routes for connected calls. Typical auto dialer tasks can be:

**Auto Survey Calls**: You can specify an auto dialer task which presents an IVR menu for the connected calls. Once the customer chose an option, then forward the call to another menu, and so on. The customer choices will be record into database like this: IVRMenu1,1;IVRMenu2,2;...

**Call Me Back**: Your customer can give a phone number to call back on your website. The phone number will be stored into PBX's auto dialer call jobs table. The pbx will call the number, and once the call is connected, then forward the call to an extension(or agent).

**CRM, Message Broadcasting, and other applications**: Broadcast your messages to a large of phone numbers to increase your sale.

How does it work?

In order to make this feature works, V2 needs setup a Database Connection. V3 doesn't need, because V3 always works with database.

| 🕰 PCBest Networks SIP PBX v2.48       |         |        |                     |     |            |             |
|---------------------------------------|---------|--------|---------------------|-----|------------|-------------|
| File                                  | Options | Manage | Ser                 | ver | Operations | Auto Dialer |
|                                       |         |        | Special Numbers     |     |            |             |
| 🕀 PB                                  | X       |        | Networks            |     |            |             |
|                                       |         |        | System Options      |     |            |             |
|                                       |         |        | Folders             |     |            |             |
|                                       |         |        | Proxy Sites         |     |            |             |
|                                       |         |        | Load Balance        |     |            |             |
|                                       |         |        | Database Connection |     |            | ion         |
| · · · · · · · · · · · · · · · · · · · |         |        |                     |     |            |             |

| 🔡 Database   | Connection                                                                           |  |  |  |  |  |
|--------------|--------------------------------------------------------------------------------------|--|--|--|--|--|
| - SQL Server |                                                                                      |  |  |  |  |  |
| DB Type:     | SQL Server Express 2005/2008                                                         |  |  |  |  |  |
| DB Server:   |                                                                                      |  |  |  |  |  |
|              | Blank if db server is local, otherwise give the machine name.                        |  |  |  |  |  |
| DB Name:     | gtsippbxv2                                                                           |  |  |  |  |  |
|              | Database name. Please create a database first time. It is<br>"gtsippbxv2" deafultly. |  |  |  |  |  |
| Authenticat  | ion Type: SQL Authentication                                                         |  |  |  |  |  |
| User Name:   | sa                                                                                   |  |  |  |  |  |
|              | Defaultly it is "sa".                                                                |  |  |  |  |  |
| Password:    |                                                                                      |  |  |  |  |  |
|              |                                                                                      |  |  |  |  |  |
| 🥏 Test       | Connection V K Kancel                                                                |  |  |  |  |  |

Once the PBX connected with the database, it will create some tables that it needs. Please look at two tables auto\_dialer\_jobs, and auto\_dialer\_done.

| Nicrosoft SQL Server Management Studio Expr  | ess       |                       |                |
|----------------------------------------------|-----------|-----------------------|----------------|
| File Edit View Query Designer Tools Window C | Community | Help                  |                |
| 📜 New Query   🛅   📂 🗔 🥥   📴 🏙 🥻 🎽            | Ŧ         |                       |                |
| 📴 🏢 🕺 🔛   Change Type 🕶   🦿 🦓   🕼   🛅        | i .       |                       |                |
| Object Explorer 🗸 🗸                          | × _ 1     | able - dbo.auto_diale | r_done / Table |
| 량 🥂 = 🖻 🝸                                    |           | ID                    | Туре           |
| 🕑 🥅 System Tables                            | *         | NULL                  | NULL           |
| 🕀 💷 dbo.auto_dialer_done                     |           |                       |                |
| 🗉 🔳 idbo.auto_dialer_jobs                    |           |                       |                |
| Dec.cor_aco                                  |           |                       |                |
|                                              |           |                       |                |

PBX will try to check auto\_dialer\_jobs every 2 seconds, to pull out outbound records, then dial the numbers out, then write the result back into auto\_dialer\_done table.

| Steps to setup auto dialer tasks:            |            |        |        |            |     |          |          |  |
|----------------------------------------------|------------|--------|--------|------------|-----|----------|----------|--|
| 📢 PCBest Networks SIP PBX v3.12 (Admin Tool) |            |        |        |            |     |          |          |  |
| File                                         | Options    | Manage | Server | Operations | Aut | o Dialer | Help     |  |
| Outbound Tasks                               |            |        |        |            |     |          |          |  |
| E PBX                                        |            |        |        |            |     | Add Te:  | st Calls |  |
| ÷.                                           | Extensions |        |        |            | _   |          |          |  |

| •           | 🖁 Auto Dialer Tasks 📃 🗖 🔀                                                                                                    |                                                                 |                                                             |                                                       |                                                             |  |  |  |
|-------------|----------------------------------------------------------------------------------------------------|-----------------------------------------------------------------|-------------------------------------------------------------|-------------------------------------------------------|-------------------------------------------------------------|--|--|--|
| ļ<br>c      | Auto Dialer Tasks are outbound jobs from database. You can use it to make outbound calls, then do special routes for<br>connected calls. Typical auto dialer tasks can be: |                                                                 |                                                             |                                                       |                                                             |  |  |  |
| /<br>t<br>r | Auto Survey Calls: You o<br>he customer chose an o<br>ecord into database like                                                                                             | an specify an au<br>ption, then forwa<br>this: IVRMenu1,        | to dialer task whic<br>rd the call to anot<br>1;IVRMenu2,2; | ch presents an IVR menu<br>ther menu, and so on. The  | for the connected calls. Once<br>e customer choices will be |  |  |  |
| (<br>s<br>f | Call me back: Your custo<br>stored into pbx's auto dia<br>orward the call to an ext                                                                                        | omer can give a p<br>Iler call jobs table.<br>ension(or agent). | hone number to o<br>. The pbx will call                     | call back on your website.<br>the number, and once th | The phone number will be<br>e call is connected, then       |  |  |  |
| (<br>ii     | CRM, Message Broadca<br>ncrease your sale.                                                                                                    | sting, and other a                                              | applications: Broa                                          | dcast your messages to a                              | large of phone numbers to                                   |  |  |  |
|             | Name                                                                                                    | Status                                                          | Type Code                                                   | SIP Account                                           | Dial Plan                                                   |  |  |  |
| _           |                                                                                                    |                                                                 |                                                             |                                                       |                                                             |  |  |  |
|             |                                                                                                    |                                                                 |                                                             |                                                       |                                                             |  |  |  |
| _           |                                                                                                    |                                                                 |                                                             |                                                       |                                                             |  |  |  |
|             |                                                                                                    |                                                                 |                                                             |                                                       |                                                             |  |  |  |
| -           |                                                                                                    |                                                                 |                                                             |                                                       |                                                             |  |  |  |
|             |                                                                                                    |                                                                 |                                                             |                                                       |                                                             |  |  |  |
| -           |                                                                                                    |                                                                 |                                                             |                                                       |                                                             |  |  |  |
|             | Add Edit Delete                                                                                                    |                                                                 |                                                             |                                                       |                                                             |  |  |  |

| 🗏 Edit Outbound Auto Dialer Task 📃 🗖 🔀                                                                                                    |                                                                                                    |                                                      |  |  |  |
|----------------------------------------------------------------------------------------------------|----------------------------------------------------------------------------------------------------|------------------------------------------------------|--|--|--|
| An outbound task is a group of calls which has the same call action(dialplan).<br>You can define as many as outbound tasks you want, but each task must have different type code.<br>Each task will pull outbound call jobs, which has the same type code, from auto_dialer_jobs table, and<br>process jobs on idle channels. Once the call is done, it will be saved back into auto_dialer_done table. |                                                                                                    |                                                      |  |  |  |
| Task Info                                                                                                    |                                                                                                    | ]                                                    |  |  |  |
| Name:                                                                                                    | Task1                                                                                                    | Any name. For example, Task1, Survey1                |  |  |  |
| 🗹 Enable th                                                                                                    | is task, so pbx will pick up jobs fr                                                                                                    | om database.                                         |  |  |  |
| Type Code:                                                                                                    | Type Code: 1 A small integer code to distinguish taks in call jobs table(1-32767).<br>This value matchs to field 'Type' of auto_dialer_jobs table, and is used to distinguish outbound tasks. |                                                      |  |  |  |
| SIP Account:                                                                                                    | Account1                                                                                                    | SIP account used to call out                         |  |  |  |
| Dial Plan:                                                                                                    | TolVR1                                                                                                    | Inbound dial plan to be used when call is connected. |  |  |  |
| Stop Ring Aft                                                                                                    | er: 20 seconds                                                                                                    |                                                      |  |  |  |
| Max sim calls                                                                                                    | for this task:                                                                                                    | 0 means no limit.                                    |  |  |  |
|                                                                                                    | 🖌 ок                                                                                                    | Cancel                                               |  |  |  |

Above sample defines auto dialer "Task1", which has type code 1, and use SIP account "account1" to dial out. After the call is connected, it will use dialplan ToIVR1 to handle the call.

In order to test this task, we can use "add test calls" menu:

| est Ne 🕶 | t Ne <mark>📢 PCBest Networks SIP PBX v3.12 (Admin Tool)</mark> |       |        |        |            |     |          |          |   |
|----------|----------------------------------------------------------------|-------|--------|--------|------------|-----|----------|----------|---|
| Option:  | File Op                                                        | tions | Manage | Server | Operations | Aut | o Dialer | Help     | _ |
|          | ▶ 11                                                           |       |        |        |            |     | Outbou   | nd Tasks |   |
| •        | B PBX                                                          |       |        |        |            |     | Add Tes  | st Calls |   |

| 😸 Add Test Calls       |                |          |          |
|------------------------|----------------|----------|----------|
| How many calls to add: | 0              |          |          |
| Call Type Code:        | 1              |          |          |
| Caller:                |                |          |          |
| Callee:                |                |          |          |
| Call Start Time:       | Sunday , April | 04, 2010 | <b>v</b> |
|                        | 🖌 ок           | Cancel   |          |

Give the type code 1, and caller and callee numbers, then click OK. PBX should be able to pick up the call job, and dial out to the number.

# **6 PBX Other Configurations**

# 6.1 CDR

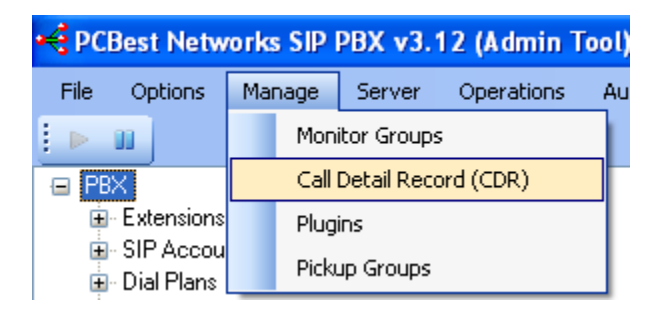

You can write CDR into database: (Note V2 must setup a database connection first)

| 🔡 Call Detail Record | (CDR)              |                     |
|----------------------|--------------------|---------------------|
|                      |                    |                     |
| 🗹 Enable             | Write to text file | Vrite to database   |
|                      |                    |                     |
| 🗹 Enable             | Write to text file | Vrite to database   |
| Extension CDR        |                    |                     |
| 🗹 Enable             | Write to text file | ✓ Write to database |
| Agent Login and Logo | ut Record          |                     |
| 🗹 Enable             | Write to text file | ✓ Write to database |
|                      |                    |                     |
|                      | 🖌 ок 🔰 🎽           | Cancel              |

# 6.2 Networks

| 📢 PCBest Networks SIP PBX v3.12 (Admin Tool) |  |  |  |  |  |
|----------------------------------------------|--|--|--|--|--|
| Server Operations Auto Dialer                |  |  |  |  |  |
| Special Numbers                              |  |  |  |  |  |
| Networks                                     |  |  |  |  |  |
|                                              |  |  |  |  |  |

| 🔜 Network                                                |                                                                                     |  |  |  |
|----------------------------------------------------------|-------------------------------------------------------------------------------------|--|--|--|
| SIP Networks Audio Codecs Email SMTP Server Manager Port |                                                                                     |  |  |  |
| SIP IP Address:                                          | Leave it blank if PBX works on<br>all possible IPs                                  |  |  |  |
| SIP Port:                                                | 5060 Default: 5060                                                                  |  |  |  |
| RTP Port From:                                           | 19200 Default: 19200                                                                |  |  |  |
| Internal:                                                | 8922                                                                                |  |  |  |
| STUN Server:                                             | stun.pcbest.net STUN server is used to discover PBX's public IP                     |  |  |  |
| DTMF Method:                                             | Auto(Inband Audio or RFC 2833)                                                      |  |  |  |
| Public IP Address:                                       | If your machine is DMZ, or has fixed public<br>IP address you want to use it in SIP |  |  |  |
| You must restart this PBX to make the change effective!  |                                                                                     |  |  |  |
| OK Kancel                                                |                                                                                     |  |  |  |

#### **SIP** Networks Tab:

**SIP IP Address:** The local IP address that PBX should work on. Usually it is blank, so PBX can work on all possible NIC interfaces or IPs. If you do have multiple IP addresses, and want the PBX only work on one of them, please use drop box to select.

**SIP Port:** The port number that PBX works on for SIP protocol. Default it is 5060, but you can change it something else. For example, some countries block 5060 to disable VoIP calls. You can use other port number to get around.

**RTP Port From:** The starting RTP port number. Sometimes you may need to open your firewall for RTP(audio) transmit. Keep in mind, PBX will use a range of RTP port for communication. Basically one channel will use 4 ports(although it only use actually one, but we separate them with enough space), so one 8 channels PBX will need ports open from 19200 to 19232 (19200 + 4\*8).

**Internal:** PBX uses this internal port for internal messages and events communication. It is not changeable.

**STUN Server:** PBX uses STUN server to discover the actual public IP address of network, to go through possible NAT issue. Please contact your SIP service provider for STUN server setting.

**DTMF Method:** Usually it is auto, so PBX will automatically figure out the DTMF method. Unless you know the details about this setting, you can change it.

**Public IP Address(V3 Only):** In some case, for example, DMZ, you know your PBX are working on specific public IP address, so you can specify this field so PBX won't use internal IP address or ignore STUN server to get public IP.

| Audio | Codec | Tab: |
|-------|-------|------|
|-------|-------|------|

| 🔜 Network                                                                                                    |  |  |
|----------------------------------------------------------------------------------------------------|--|--|
| SIP Networks       Audio Codecs       Email SMTP Server       Manager Port         0,8,3       Sample: 0,8,3 means using G711u, G711a and GSM         0 = G711(ulaw)       8 = G711(alaw)       3 = GSM       102 = Speex         104 = iLBC(30 ms)       103 = iLBC(20 ms)       98 = G726-32         18 = G929(need special license) |  |  |
| You must restart this PBX to make the change effective!                                                                                                    |  |  |
| OK 🏹 Cancel                                                                                                    |  |  |

You can specify the PBX which audio codec in SIP SDP negotiation. When negotiating the audio codec, PBX will try to use the audio codec that is in the front of the list. In above sample, the audio codec is 0,8,3. It means that g711 mulaw first, then g711 alaw, then GSM.
#### **Email SMTP Server:**

| 💀 Network                                                                         |  |  |  |  |
|-----------------------------------------------------------------------------------|--|--|--|--|
| SIP Networks Audio Codecs Email SMTP Server Manager Port                          |  |  |  |  |
| PBX will use this email account to send voice mail to individual's email address. |  |  |  |  |
| Server: Sample: mail.abc.com,123.67.9.67                                          |  |  |  |  |
| Port: 25 Default: 25                                                              |  |  |  |  |
| Email: Sample: abc@gmail.com                                                      |  |  |  |  |
| Password:                                                                         |  |  |  |  |
| Enable SSL                                                                        |  |  |  |  |
|                                                                                   |  |  |  |  |
|                                                                                   |  |  |  |  |
| You must restart this PBX to make the change effective!                           |  |  |  |  |
| OK<br>K Cancel                                                                    |  |  |  |  |

**Server:** Email server address. It can be an IP address or domain name. **Port:** Email server port number.

Email: Email address that is used by PBX to send out email.

**Password:** Password for above email address.

Enable SSL: if it uses SSL.

#### Manager Port (V3 Only):

| 💀 Network                                                                  |  |
|----------------------------------------------------------------------------|--|
| SIP Networks Audio Codecs Email SMTP Server Manager Port<br>TCP Port: 9232 |  |
| You must restart this PBX to make the change effective!                    |  |

Manager port is used to for manager client to connect. PBX has a sample in SDK named "ManagerClient", which shows how to develop .NET application to receive events from PBX, or control PBX. Please refer to 7.2 about details.

# 6.3 System Options

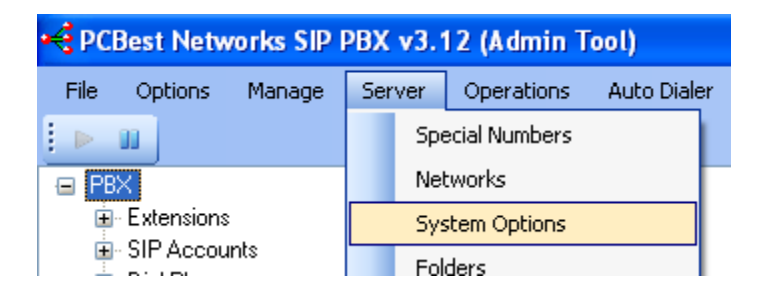

#### General Tab:

| <b>.</b> | PBX System Options                                                                                                    |
|----------|----------------------------------------------------------------------------------------------------|
|          | General Outbound MOH Extensions Maintenance                                                                                              |
|          | Audio Codec Used For Outline: Blank for auto choose.                                                                                     |
|          | Audio Codec Used For Extensions: Sample: 0, or 8, or 18                                                                                  |
|          | 0 = G711(ulaw) 8 = G711(alaw) 3 = GSM 102 = Speex<br>104 = iLBC(30 ms) 103 = iLBC(20 ms) 98 = G726-32<br>18 = G929(need special license) |
|          |                                                                                                    |
|          | If you changed the items marked with ***, you need to restart the PBX.                                                                   |
|          | OK Kancel                                                                                                    |

A typical example is that sometimes, you want low bandwidth audio codec using on the public network, but high quality audio codec on intranet.

Above dialog give you an option to specify the outline codec and internal codec. For example, you can specify:

Outline: 18

Extensions: 0

It means PBX will do audio codec converting from g711 to g729 when extension calls out. In another word, PBX will use g711 to handle extension calls, and use g729 for outline.

### **Outbound Tab:**

| 🖶 PBX System Options                                                                     |  |
|------------------------------------------------------------------------------------------|--|
| General Outbound MOH Extensions Maintenance<br>The Percentage of Outbound Channels: 50 % |  |
| If you changed the items marked with ***, you need to restart the PBX.                   |  |

Percentage of outbound channels is for outbound calls. PBX default uses half channels for outbound, and keep half channels for inbound calls.

#### **MOH Tab:**

| 💀 PBX System Options                                                                |
|-------------------------------------------------------------------------------------|
| General Outbound MOH Extensions Maintenance Randomly play music files in MOH folder |
| If you changed the items marked with ***, you need to restart the PBX.              |

### **Extensions Tab:**

| 🔜 PBX System Options                                                   |  |
|------------------------------------------------------------------------|--|
| General Outbound MOH Extensions Maintenance                            |  |
| Max SIP Extension Register Expire Seconds: 3600 (60-3600)              |  |
| Allow extensions to try inbound dialplan                               |  |
|                                                                        |  |
|                                                                        |  |
|                                                                        |  |
|                                                                        |  |
| If you changed the items marked with ***, you need to restart the PBX. |  |
|                                                                        |  |
| V OK 🎇 Cancel                                                          |  |

#### Maintenance:

| 💀 PBX System Options                                                                                                  |
|----------------------------------------------------------------------------------------------------|
| General Outbound MOH Extensions Maintenance<br>Restart every day at: Sample: 03:00, or 21:10, or blank means disabled |
| If you changed the items marked with ***, you need to restart the PBX.                                                |

# 6.4 Folders and Logs

| PCBest Networks SIP                                        | PBX v3.12 (Admin Tool)                                             |                 |  |  |
|------------------------------------------------------------|--------------------------------------------------------------------|-----------------|--|--|
| File Options Manage                                        | Server Operations Auto Dialer I                                    |                 |  |  |
|                                                            | Special Numbers                                                    |                 |  |  |
| E PBX                                                      | Networks                                                           |                 |  |  |
| i Extensions                                               | System Options                                                     |                 |  |  |
| ⊡ Dial Plans                                               | Folders                                                            |                 |  |  |
| ACD Agents                                                 | Proxy Sites                                                        |                 |  |  |
| 🔜 Server Folders                                           |                                                                    |                 |  |  |
| Folder of MOH(Music On Ho                                  | ld)                                                                |                 |  |  |
| C:\temp\sdk\GTSIPPBXv3                                     | \Install\moh\                                                      | Browse          |  |  |
| All wav files in this folder mu<br>PCM 8K 16bit mono       | st be one of the following three formats:<br>Mulaw 8K 8bit mono AI | aw 8K 8bit mono |  |  |
| ← Folder of Log File                                       |                                                                    |                 |  |  |
| Log file name is gtpbxlog.txt,                             | please specify where you want the log file to                      | o be saved:     |  |  |
| C:\temp\sdk\GTSIPPBXv3                                     | \Install\log\                                                      | Browse          |  |  |
| Log Level                                                  |                                                                    |                 |  |  |
| 💿 Disable 🛛 🔿 E                                            | irror 🔿 Alert 🔿 Debug                                              | 🔘 Full          |  |  |
| Folder of Report Files                                     |                                                                    |                 |  |  |
| C:\temp\sdk\GTSIPPBXv3                                     | \Install\report\                                                   | Browse          |  |  |
| Folder of Recording Files                                  |                                                                    |                 |  |  |
| C:\temp\sdk\GTSIPPBXv3                                     | \Install\record\                                                   | Browse          |  |  |
|                                                            |                                                                    |                 |  |  |
| Folder of Voice Mail Box                                   |                                                                    |                 |  |  |
| C:\temp\sdk\GTSIPPBXv3                                     | \Install\vmb\                                                      | Browse          |  |  |
| You need to restart this PBX to make the change effective! |                                                                    |                 |  |  |
| 🖌 (                                                        | K 🏼 🎽 Cancel                                                       |                 |  |  |

**Enable Log:** Please set log level to Full, and after restarting PBX, you should be able to find log files in log folder.

# 7 PBX Developments (Pro Only)

- 7.1 Plugin
- 7.2 Manager Client Application (V3 only)
- 7.3 Database Development (V3)

# 8 Session Border Controller (SBC)

Sometimes you have need to transfer calls between LAN and WAN. PCBest SIP PBX has flexible features to allow you do so.

First you will need to listen on all NICs for SIP address, by setting it to blank:

| P Network                                               |                                                                                     |  |  |  |
|---------------------------------------------------------|-------------------------------------------------------------------------------------|--|--|--|
| SIP Networks Audio                                      | /Video Codecs Email SMTP Server RTP SIP Account Other                               |  |  |  |
| SIP IP Address:                                         | Leave it blank # BX works on all possible<br>IPs                                    |  |  |  |
| SIP Port:                                               | 5060 Default: 5060                                                                  |  |  |  |
| SIP Protocol:                                           | UDP TCP                                                                             |  |  |  |
| RTP Port From:                                          | 19200 Default: 19200                                                                |  |  |  |
| RTP Port Space:                                         | 4 The port space between each channel. Default 4                                    |  |  |  |
| Internal:                                               | 8922                                                                                |  |  |  |
| STUN Server:                                            | STUN server is used to discover PBX's<br>public IP                                  |  |  |  |
| DTMF Method:                                            | Auto(Inband Audio or RFC 2833) -                                                    |  |  |  |
| Public IP Address:                                      | If your machine is DMZ, or has fixed public<br>IP address you want to use it in SIP |  |  |  |
| You must restart this PBX to make the change effective! |                                                                                     |  |  |  |
|                                                         | ✓ OK                                                                                |  |  |  |

Then we can set up the individual cases.

# 8.2 WAN to LAN

## 8.3 LAN to WAN

# 9 PBX Database Structure

### 9.2 cfg\_sipaccounts

**ID**: the index of this record in DB table

**DisplayName**: Display Name of the SIP account. It is different than UserName. DisplayName usually can be set to anything for your preference, like your own name.

UserName: the account name that SIP provider gives

**DomainServer**: the domain name that SIP provider gives, usually it is SIP provider's website name, or IP address

**ProxyServer**: in the most of case, leave it blank or the same as DomainServer if SIP provider didn't give.

AuthName: it is the same as UserName usually, unless SIP provider has a different one. **Password**: the password of this sip account

**ExpireSec**: how many seconds to register on the server. After that period, PBX will reregister the account and keep it alive for the SIP provider.

**RegWithProxyServer**: If register with SIP provider to receive inbound calls. 1: register, 0: not register

**DIDS**: The DID number of this SIP account.

**Disabled**: 1 =disabled, 0 =not disabled

**ModTag**: If modified by GUI program and not updated to PBX service. 1 = Modified, 0 = not modified

AcceptOtherID: When calling out, if this SIP account accepts other ID

**UseLocalIPInFrom**: If it can use local IP address in From(for outbound calls) rather than DomainName

MappedExten: mapped extension id

AppendExtenID: if append the extension id to from

**SIPProtocol**: 0 = RTP, 1 = TCP, 2=SIPS(SIP on TLS)

**SIPTrunk**: if it is a SIP trunk. 1 = yes, 0 = no

**UseSRTP**: if use SRTP. 1 = use, 0 = no

Each field in cfg\_sipaccounts mapping to GUI:

|   | Add SIP Account                                                                     |
|---|-------------------------------------------------------------------------------------|
| Γ | Basic DIDs Peer2Peer RTP                                                            |
|   | Lit is a SIP trunk                                                                  |
|   | Display Name: Sample: Bob Wall, Company1, Trunk1                                    |
|   | UserName<br>UserName: Sample: 7184773245, 1001, or Mike                             |
|   | DomainServer           SIP Domain:         Sample: pcbest.net, voip.com             |
|   | ProxyServer           SIP Proxy:         Sample: pcbest.net, usually same as domain |
|   | SIPProtocol<br>SIP Protocol:   UDP O TCP O SIPS(TLS)                                |
|   | Authorization: Sample: 7845, usually same as UserName                               |
|   | Password: Your secret code                                                          |
|   | Expire Sec<br>Expire Duration: 3600 In seconds, default is 3600 = 1 hour            |
|   | RegWithProxyServer  Register with SIP proxy server to receive incoming calls        |
|   |                                                                                     |
| _ | ✓ OK ∑ Cancel                                                                       |

|    | Add SIP Account                                                                                                    | _         | x   |
|----|----------------------------------------------------------------------------------------------------|-----------|-----|
| Ba | asic DIDs Peer2Peer RTP DIDS                                                                                                    |           | 7   |
|    | Add                                                                                                    | 1         |     |
|    | Rem                                                                                                    | ove       |     |
|    | AcceptOtherID<br>Use above first DID or original caller id for outbound call(Usually check this box only<br>this SIP account accepts from id rather than usemame)<br>AppendExtenID<br>Append extension's id to above first DID as caller id when extension calls out | y if your |     |
|    |                                                                                                    |           |     |
|    | V OK                                                                                                    |           | .44 |

| Add SIP Account                                                                                                    | -               | x |
|----------------------------------------------------------------------------------------------------|-----------------|---|
| Basic       DIDs       Peer2Peer       RTP         In order to make IP PBX work with SIP gateway by peer to peer, you need to setup a SIP account with not registering on it. Some gateways don't allow their own ip addresses in SIP FROM header, so this option allows you to use local ip address in SI FROM. Enable this option if IPPBX cannot make calls to gateway.         UseLocalIPInFrom       Use Local IP Address In SIP From Header         Sometimes, you need your gateway working in a dynamical IP environment, or out of Gateway can be set working as an extension of IPPBX, and registering on IPPBX. You can map an extension's contact address as this SIP account's proxy address, an outgoing calls using this sip account will be forwarded to the extension's ip. Check the following option to enable this feature:         MappedExten       1001 | IP<br>NAT.<br>d |   |
| V Cancel                                                                                                    |                 |   |

| 🖳 🛛 Add SIP Acc                                | ount     | <b>– –</b> X |
|------------------------------------------------|----------|--------------|
| Basic DIDs Peer2Peer RTP                       |          |              |
| UseRTP                                         |          |              |
| Use SRTP for calling out from this SIP account |          |              |
|                                                |          |              |
|                                                |          |              |
|                                                |          |              |
|                                                |          |              |
|                                                |          |              |
|                                                |          |              |
|                                                |          |              |
|                                                |          |              |
|                                                |          |              |
|                                                |          |              |
|                                                |          |              |
|                                                |          |              |
|                                                |          |              |
| 🚽 ок                                           | 💥 Cancel |              |
| <b>_</b>                                       |          |              |

### 9.3 cfg\_extensions

**UserName**: Extension number, like 101, 1201. It must be unique to the whole PBX. This is also the ser name for SIP phone extension.

RealName: Like Bob wall, Mike Smith. Used to mark extension's name.

**Password**: The password for SIP extension registration.

Email: Extension's email address

AltPhoneNumber: outbount caller id

**RegSDKTime**: Internal use only, record extension register time in Unix format

**RegisterTime**: Internal use only, record extension register time

RegisterExpire: Internal use only, record extension register expire seconds

ContactAddr: Internal use only, record registered extension contact address

**RegFromID**: Internal use only, record registered extension from ID

**RegToID**: Internal use only, record registered extension to ID

**UAName**: Internal use only, record registered extension user agent name

NATType: Internal use only, record registered extension NAT type

MsgWaitingCount: Internal use only, record registered extension waiting VM count

MsgTotalCount: Internal use only, record registered extension total count of messages

MsgAccount: Internal use only, record registered extension message account

**VoiceMsg**: Internal use only, record registered extension voice message

**PriorityLevel**: extension type, 1 = normal, 8 = supervisor, 16 = virtual

VirtualExtenDestAddr: Virtual extension outbound address or number

**ACDCallMethod**: Method to answer ACD calls. 0 =Once registered. 1 =Once Connected with PBX special number(\*9000).

**RingTimeoutSec:** How many seconds to forward calls after ringing. 0 = no ringing timeout

**CallForwardingPlan**: if it is "", it means it is this extension's voice mail box

**RecordCall**: 1 = Enable call recording, 0 = not recording

AcceptOtherID: if the extension accepts other called id rather than extension's username

RestSeconds: Reset interval in seconds for ACD group call distribution

**VMBOn**: 1 = enable Voice Mail Box, 0 = disabled

**VMBPrompt**: VMB prompt audio path

**VMBEmail**: Email address to receive the voice mail

VMBMaxLength: Maximum length of each voice mail in seconds.

VMBPassword: Voice Mail password, only digit, maximum 4 digits.

**ModTag**: If this line has been modified.

**AuthType**: 0 = Proxy, 1 = WWW, 2 = NONE

**OnlyAgentLogin**: ACD agent must login to use this extension. Usually only check in a call center.

MappedContactAddr: Internal use only, record registered mapped network address

**RegSrcIP**: Internal use only, record registered extension source IP

**RegSrcPort**: Internal use only, record registered extension source Port

MultipleCall: Allow this extension to accept multiple calls simultaneously.

MaxRegExpSec: Maximum SIP Registration Expiration in seconds

**UseSRTP**: Extension is enabled to use SRTP. 0 = no, 1 = yes, for every call

|   |                                                                                                    |                                         |                                     | Add an ext                 | tension                           |                         |                           | -                     |        | x  |
|---|----------------------------------------------------------------------------------------------------|-----------------------------------------|-------------------------------------|----------------------------|-----------------------------------|-------------------------|---------------------------|-----------------------|--------|----|
| [ | Basic                                                                                                    | Advanced                                | Voice Mail Box                      | Call Forwarding            | Outbound                          | SIP                     | RTP                       |                       |        |    |
|   | Use<br>Exte<br>Rea                                                                                                    | erName<br>ension:<br>alName             |                                     | (Sample:<br>This is al     | 101, 1001. M<br>so the user na    | lust be u<br>ame for \$ | inique to t<br>SIP exten: | the whole<br>sion)    | PBX,   |    |
|   | Use                                                                                                    | r Name:                                 |                                     |                            | (Sample: Bob                      | wall, M                 | like Smith                | )                     |        |    |
|   | Pas                                                                                                    | sword:                                  |                                     |                            | (The passwo                       | rd for SI               | P extensi                 | on registra           | ation) |    |
|   | Ema                                                                                                    | an<br>Bil:<br>Witter Torrol             |                                     |                            |                                   |                         |                           |                       |        |    |
|   | Exte                                                                                                    | ension Type:<br>ualExtenDe              | Normal<br>stAddr                    | *                          |                                   |                         |                           |                       |        |    |
|   | Virtu                                                                                                    | ual Extension                           | Outbound Addre                      | ss or Number:              | annala lika                       | 0100450                 | C if you b                | ave dafia             |        |    |
|   | (Use outbound dialplan rule to set outbound number, sample like 9123456, if you have defined outbound dialplan for 9*. Or use SIP address format like: 123@sipprovider.com, or *@sipprovider.com. * means forward the original called id. You can also use *@outbound-dialplan-name, which means forwarded original called id to an outbound dialplan) AuthType IP Extension Authrization Type: Proxy                                                                                                    |                                         |                                     |                            |                                   |                         |                           |                       |        |    |
| - |                                                                                                    |                                         |                                     |                            |                                   |                         |                           |                       |        |    |
|   |                                                                                                    |                                         | 🎻 Add Extensi                       | on                         |                                   | Cancel                  |                           |                       |        | .4 |
|   |                                                                                                    |                                         |                                     |                            |                                   |                         |                           |                       |        | ¥  |
|   |                                                                                                    |                                         |                                     | Add an ex                  | tension                           |                         |                           |                       |        | ~  |
|   | Basic       Advanced       Voice Mail Box       Call Forwarding       Outbound       SIP       RTP         AcceptOtherID       Forwarding original called id to this extension       When forwarding calls to this extension, also keep original called id in SIP message. By enabling this option, the SIP extensions can get the original called id and do some DB searching work for the call, but some SIP phones will reject the calls if the called id is not the same as the SIP account set in configuration.       For virtual extension, by checking this option, the call call reach original called id by using sip account it is set. |                                         |                                     |                            |                                   |                         |                           |                       |        |    |
|   | Met                                                                                                    | hable Call Re                           | ecording Record                     |                            |                                   |                         |                           |                       |        |    |
|   | Meu                                                                                                    | Once regi                               | stered O On                         | ce connected wit           | h pbx special                     | number                  | (*9000)                   |                       |        |    |
|   |                                                                                                    | -                                       | RestSe                              | conds                      |                                   |                         |                           |                       |        |    |
|   | Rest                                                                                                    | Interval(In S                           | eonds): 0                           | Used<br>exten              | for ACD Grou<br>sion. This will   | ıp when<br>give the     | distributin<br>extensio   | ng calls to<br>n some | this   |    |
|   |                                                                                                    | OnlyAgentl<br>CD agent mu<br>MultipleCa | Login<br>ust login to use thi<br>11 | secor<br>s extension. Usua | lds interval fo<br>Ily only check | r next ca<br>this opt   | all.<br>tion if it is     | call cente            | er.    |    |
|   |                                                                                                    | now this exte                           | ension to accept m                  | nuitipie calls simult      | aneously.                         |                         |                           |                       |        |    |
| - |                                                                                                    |                                         | 🞺 Add Extensi                       | on                         | ×                                 | Cancel                  |                           |                       |        |    |

| Add an extension                                                                                                    | x |
|----------------------------------------------------------------------------------------------------|---|
| Basic Advanced Voice Mail Box Call Forwarding Outbound SIP RTP<br>VMBON  ✓ Enable Voice Mail Box Set Voice Mail Box |   |
| Add Extension Kancel                                                                                                |   |

|                             | Edit Voice Mail Box                                                                                                    | -    |     | ) | C  |
|-----------------------------|----------------------------------------------------------------------------------------------------|------|-----|---|----|
| VMBPrompt                   |                                                                                                    |      |     |   |    |
| Voice Prompt:               | C:\SIPPBXv3\audio\Please-leave-your-message-after-beep.wav                                                                                                    | Brov | /se |   |    |
|                             | Please give an audio file for voice mail box prompt. You can record<br>it by Windows recorder. The wav file format must be 8K 16bit PCM<br>mono, or 8K 8bit mulaw/alaw. It will use default audio if it is blank. |      |     |   |    |
|                             | You can set a plugin name to route the call for your own defined                                                                                                    |      |     |   |    |
| VMBEmail                    | voice mail box instead of giving a voice me name.                                                                                                    |      |     |   |    |
| Email:                      |                                                                                                    |      |     |   |    |
| VMBMaxLen;<br>Max Duration: | The email address that voice mail audio file will be sent.<br>eth<br>600<br>Max length of each voice mail in seconds. Default value is 600<br>seconds, which is 10 minutes.                                       |      |     |   |    |
| VMBPasswor<br>Password:     | rd<br>Digits only. Maximum 4 digits.                                                                                                    |      |     |   |    |
|                             | VK Xancel                                                                                                    |      |     |   | .4 |

|   | Add an extension                                                                                                    | _   |   | x |
|---|----------------------------------------------------------------------------------------------------|-----|---|---|
| ſ | Basic       Advanced       Voice Mail Box       Call Forwarding       Outbound       SIP       RTP         RingTimeoutSec       Forward calls after       20       seconds ringing. 0 = no ringing timeout.         Forward calls to:       CallForwardingPlan       •       •       •         •       This extension's voice mail box       •       •       •         •       To dialplan:       •       •         •       Always forward calls according to above setting.       • |     |   |   |
|   | Add Extension Cancel                                                                                                    |     |   |   |
|   | Add an automion                                                                                                    |     |   | x |
|   | Add an extension                                                                                                    | _ 1 | _ |   |

|   |                        |                              | Ac                                                     | id an ext                                                                    | ension                                                                                |                                                                   |                                                                     |                                                                                                    |
|---|------------------------|------------------------------|--------------------------------------------------------|------------------------------------------------------------------------------|---------------------------------------------------------------------------------------|-------------------------------------------------------------------|---------------------------------------------------------------------|----------------------------------------------------------------------------------------------------|
|   | Basic                  | Advanced                     | Voice Mail Box Call                                    | Forwarding                                                                   | Outbound                                                                              | SIP                                                               | RTP                                                                 |                                                                                                    |
|   | A1tP1<br>Outbo         | honeNumb<br>ound Caller I    | er<br>D:                                               |                                                                              |                                                                                       |                                                                   |                                                                     |                                                                                                    |
|   | Set a<br>acco          | n unique cal<br>unt must ena | ller id for outbound calls<br>able "Use above first DI | from this ext<br>D or original                                               | tension. Note                                                                         | e: the ou                                                         | tbound dia                                                          | alplan's sip                                                                                         |
|   | in cf<br>Pin/ <i>i</i> | g_attr table                 | s, the <u>attr tyoe is 1002</u><br>e:                  | , item id is<br>A code ex<br>The code<br>Extension<br>tone, then<br>the end. | the extension has t<br>tension has t<br>length can b<br>user will nee<br>dial the out | ion user<br>to dial firs<br>be 3-6 dig<br>ed to call<br>bound dia | name, va<br>st into PB)<br>jits. Like (<br>pin code t<br>alplan nun | Itue is pin code<br>X, then call out.<br>331, 2468.<br>first to hear a dial<br>aber with '#' sign at |
| - |                        |                              | Add Extension                                          |                                                                              | ×                                                                                     | Cancel                                                            |                                                                     |                                                                                                    |

#### PC Best Networks SIP PBX Reference

|   | Add an extension 📃 🗖 🗖                                                                                                    | ¢ |
|---|----------------------------------------------------------------------------------------------------|---|
|   | Basic       Advanced       Voice Mail Box       Call Forwarding       Outbound       SIP       RTP         MaxRegExpSec       Maximum SIP Registration Expiration in Seconds:       0       0 = not set, otherwise 60-3600         Note:       Some SIP phones may not take the value from the server and still use its original expire seconds to reregister. If you are seeing this extesion has become offline since this change, then please set it back to 0. |   |
| - | Add Extension Kancel                                                                                                    | _ |

|       |                                    |                | Add an ex                    | tension |     | _ □ | x |
|-------|------------------------------------|----------------|------------------------------|---------|-----|-----|---|
| Basic | Advanced<br>SRTP<br>Extension is e | Voice Mail Box | Add an ex<br>Call Forwarding | tension | RTP |     |   |
|       |                                    | 🖌 Add Extensi  | on                           | X Can   | cel | ]   |   |

### 9.4 cfg\_dialplans

table to record dialplan settings.

DialPlanName: Dialplan Name

CallDirection: Dialplan call direction, for inbound or outbound

Caller: The caller id to match this plan

Called: The called id to match this plan

CallPlan: Plan Template

DestAddress: Plan template name or destination

OutboundPreStrip: Outbound called number prestrip before dialing out

OutboundPrepend: Outbound called number prepend before dialing out

**OutboundSIPAcct**: SIP account index. The first SIP account index is recorded in first 8 bits, the second is recorded in 0xff00, and the third is at 0xff0000.

OutboundCallerID: not used

ExtenPriorityLevel: not used

**TimeLimited**: 1 = enabled time schedule, 0 = disable time schedule

TimeStartHour: time schedule start hour

TimeStartMinute: time schedule start minute

TimeEndHour: time schedule end hour

TimeEndMinute: time schedule end minute

**TimeDay**: time schedule day of week

ExtenMembers: selected extensions or agents which can use this dialplan

ModTag: If this dialplan has been changed by GUI and not refreshed into PBX

DialPlanIndex: internal use, for index of a dialplan

| ng Dian                                             | Plan 📃 🗖 🗙                                                                                                |
|-----------------------------------------------------|----------------------------------------------------------------------------------------------------|
| Basic Time Schedule Extensions or Agents            |                                                                                                    |
| DialPlanName<br>Plan Name:                          | Any name you like to give for this plan                                                                   |
| CallDirection<br>Call Direction:  Inbound Outbound  | Which call direction the plan is for                                                                      |
| Catler<br>Caller Number:                            | Blank if no limit on caller. Use * for any number, and<br>? for any one digit. You can use @ for calls on |
| Called Called Number:                               | specific IP/domain in SIP format. For example:<br>*@192.168.0.2                                           |
| CallPlan<br>Plan Templete: Auto Attendant(IVR Menu) |                                                                                                    |
| OutboundPreStrip<br>Pre-strip:                      | Outbound called number pre-strip text<br>For example: prestrip text for called number 9* is 9.            |
| OutboundPrepend<br>Pre-append:<br>OutboundSIPAcct   | Pre-append string after pre-strip.                                                                        |
| Use SIP Account:                                    | Which SIP account you want to use for oubound call                                                        |
| Alter SIP Account:                                  | Second SIP account in case the first one is offline                                                       |
|                                                     |                                                                                                    |
| Finish                                              |                                                                                                    |
|                                                     |                                                                                                    |

| 🖳 Dian Plan 🔄 🗖 🗙                                                                                                    |
|----------------------------------------------------------------------------------------------------|
| Basic Time Schedule Extensions or Agents                                                                                                    |
| ✓ Enable TimeLimited<br>TimeStartHour:TimeStartMinute TimeEndHour:TimeEndMinute<br>Time: From To: Ex: 9:00 and 17:00, 19:30 and 6:30<br>Monday Tuesday Wednesday Thursday Saturday Sunday<br>TimeDay |
| Finish Kancel                                                                                                    |

|                                                                    | Dian Plan                       | _ <b>D</b> X             |
|--------------------------------------------------------------------|---------------------------------|--------------------------|
| Basic Time Schedule Extensio                                       | ns or Agents                    |                          |
| <ul> <li>All Extensions or Agents</li> <li>ExtenMembers</li> </ul> | O Selected Extensions or Agents | Set Extensions or Agents |
|                                                                    |                                 |                          |
|                                                                    | Finish 🔀 C                      | iancel                   |

# 9.5 cfg\_huntgroups

table to record all hunt groups (ACD groups)

Name: The name of hunt group

Type: The type of hunt group, Linear/Circular/Most Idle/Most Skill

**PlayMOH**: If play music on hold when waiting

**MOHDir**: The directory saving MOH music files

**DialplanDTMF**: The DTMF which caller can press to go a dialplan

**DialplanName**: the dialplan name above DTMF routes the call to

WaitTimeout: Caller wait timeout in seconds

WaitTimeoutTo: The call is routed to VMB or Dialplan

**VMBDTMF**: The DTMF to leave a voice message

VMBOn: Voice Mailbox is on

VMBPrompt: Voice Mailbox Prompt

VMBEmail: Voice Mailbox Email

VMBMaxLength: The maximum length of a voice mail, in seconds

VMBPassword: Voice mailbox password

**AgentType**: 0 =Extension, 1 = Agent login, 2 = ACD login

Agents: Agent list

**ModTag**: If the record has been changed by GUI, and not refreshed/taken effect into PBX service

MaxNumOfCalls: The max number of calls in queue

**CallForwardingType**: If reaching maximum number of calls, forwarding type, 0 = to another ACD group, 1 = to dialplan

CallForwardingPlan: If to dialplan, the name of it

**PromptQueuePosition**: If prompt the position in queue when waiting

| Α Α                                                                                                    | Add Hunt Group                                                                                                    |                                                                                                    | -                                                 |                      | x   |
|----------------------------------------------------------------------------------------------------|----------------------------------------------------------------------------------------------------|----------------------------------------------------------------------------------------------------|---------------------------------------------------|----------------------|-----|
| Basic Agents Advance                                                                                                   |                                                                                                    |                                                                                                    |                                                   |                      |     |
| Name<br>Name:<br>Type<br>Type: Linear ✓                                                                                | Any name you like to give to this<br>be unique.<br>With a linear hunt group, calls a<br>the lowest-numbered available I<br>In a circular hunt group, the call<br>"round-robin".<br>In most-idle hunting, calls are al-<br>whichever line has been idle the<br>In most-skill hunting, calls alway<br>who have bigger number of skill | s ACD hur<br>re always<br>ine.<br>s are distri<br>ways deliv<br>e longest.<br>s go to the<br>level. | nt grou<br>delive<br>ibuted<br>vered to<br>e agen | p. Mu<br>ned to<br>p | ist |
| Music when waiting<br>PlayMOH                                                                                          | MOHDir                                                                                                    |                                                                                                    |                                                   |                      |     |
| Play music when waiting. Music f                                                                                       | iolder:                                                                                                    |                                                                                                    | Brows                                             | se                   |     |
| PromptQueuePosition<br>Prompt queue position when wait                                                                 | ting                                                                                                    |                                                                                                    |                                                   |                      |     |
| 🖌 ОК                                                                                                    | X Cancel                                                                                                    |                                                                                                    |                                                   |                      |     |
| • <b>-</b> A                                                                                                    | dd Hunt Group                                                                                                    |                                                                                                    | _                                                 |                      | x   |
| Basic     Agents     Advance       Please select agents that can accept of AgentType       AgentType       Agent Type: | calls in this ACD group.<br>se extension, calls will be delivere                                                                                                    | ad to exter                                                                                         |                                                   |                      |     |
| Agent (Calls will be     Agent (Calls will be     the ACD group name Agents: Agents                                    | deliver to the extension which ag       deliver to the agent who has sign       ab y calling ACD login special nur       Available Extension       1001       1002       1003                                                                                                    | ient has lo<br>ned in expl<br>nber)<br>ons or Age                                                   | nsions)<br>ogged i<br>licitly fo                  | n on)<br>pr          |     |

| Add Hunt Group – 🗖 🗙                                                                                                    |
|----------------------------------------------------------------------------------------------------|
| Basic Agents Advance                                                                                                    |
| Voice Mail Box<br>VMBOn Enable DTMF: Settings                                                                                                    |
| Route Calls To Dialplan DialplanName                                                                                                    |
| DTMF: To Dialplan:                                                                                                    |
| Waiting Timeout or No Agents Available         Waiting Timeout         If calls waiting in the ACD queue for         0       (0 means never timeout)         seconds or there are no agents logged in, then route the call to:       WaitTimeoutTo         CallForwardingType       O       Dialplan Defined Above |
| Choice for queue full MaxNumOfCalls                                                                                                    |
| Maximum Number of Calls in Queue 10 0 means no limit<br>CallForwardingPlan                                                                                                    |
|                                                                                                    |
| O To Dialplan:                                                                                                    |
| OK Cancel                                                                                                    |

# 9.6 cfg\_parkingslots

Name: The name of the parking slot

DTMFStr: The DTMF or number to park the caller's call to this parking slot.

**PlayMOH**: If play music on hold when waiting

**MOHDir**: The directory that has the music on hold audio files

DialplanDTMF: The DTMF to redirect the call to a dialplan

**DialplanName**: The name of the dialplan

WaitTimeout: The maximum wait time for a caller in parking slot

**WaitTimeoutTo**: 0 = Voice Mailbox, 1 = Dialplan defined above

**VMBDTMF**: The DTMF to leave a message

**VMBOn**: 1 = Voice Mailbox is enabled, 0 = no VMB

VMBPrompt: Voice Mailbox Prompt

VMBEmail: Voice Mailbox email

VMBMaxLength: The maximum length of Voice Mailbox

**VMBPassword**: The password of Voice Mailbox

| •                                                                                                    | Edit Parking Slot                                                                                                    | . 🗆 X          |  |  |  |  |
|----------------------------------------------------------------------------------------------------|----------------------------------------------------------------------------------------------------|----------------|--|--|--|--|
| Parking slot is used to park a call, which can be picked up later by dialing the parking slot's<br>number. |                                                                                                    |                |  |  |  |  |
| After an agent answerse<br>Once the call is parked<br>another agent can dial t                             | ed a call, he/she can input the parking slot's number to park this<br>successfully, the agent's call will be automatically disconnected,<br>the parking slot's number to pick up that call. | call.<br>, and |  |  |  |  |
| Basic Advance                                                                                              |                                                                                                    |                |  |  |  |  |
| Name                                                                                                    |                                                                                                    |                |  |  |  |  |
| Parking Slot Name:                                                                                         | Any name. Sample: Slot 1                                                                                                    |                |  |  |  |  |
| DTMFStr<br>Number:                                                                                         | Sample: *61, #10,                                                                                                    |                |  |  |  |  |
| Music On Hold<br>PlayMOH<br>Play music when                                                                | ı call parked                                                                                                    |                |  |  |  |  |
| Music files from:                                                                                          | MOHDir Browse                                                                                                    | ÷              |  |  |  |  |
|                                                                                                    |                                                                                                    |                |  |  |  |  |
|                                                                                                    |                                                                                                    |                |  |  |  |  |
| <b>1</b>                                                                                                   | OK Cancel                                                                                                    |                |  |  |  |  |

| Edit Parking Slot                                                                                                    |
|----------------------------------------------------------------------------------------------------|
| Parking slot is used to park a call, which can be picked up later by dialing the parking slot's<br>number.                                                                                                    |
| After an agent answersed a call, he/she can input the parking slot's number to park this call.<br>Once the call is parked successfully, the agent's call will be automatically disconnected, and<br>another agent can dial the parking slot's number to pick up that call. |
| Basic Advance                                                                                                    |
| Voice Mail Box VMBOn VMBDTMF                                                                                                    |
| Enable Voice Mail Box DTMF: Voice Mail Box Settings                                                                                                    |
| Route Calls To Dialplan DiaplanName                                                                                                    |
| DTMF: To Dialplan:                                                                                                    |
| Waiting Timeout Wait Timeout                                                                                                    |
| If the call waits in this Park Slot for 0 (0 means never timeout)                                                                                                    |
| seconds, then route the call to: WaitTimeoutTo                                                                                                    |
| Voice Mail Box Defined Above                                                                                                    |
|                                                                                                    |
|                                                                                                    |
| ✓ OK Cancel                                                                                                    |

# 9.7 cfg\_ringgroups

**Name**: The name of this ring group

**Type**: 0 = ring all destionations at same time, 1 = ring destinations by order

**PlayMOH**: If play music on hold when waiting

**MOHDir**: The directory that has the music on hold audio files

**VMBOn**: 1 = Voice Mailbox is enabled, 0 = no VMB

VMBPrompt: Voice Mailbox Prompt

**VMBEmail**: Voice Mailbox email

**VMBMaxLength**: The maximum length of Voice Mailbox

VMBPassword: The password of Voice Mailbox

**AnswerCallFirst**: 1 = answer the call first, then ring destionations

| Edit Ring Group                                                                                                    | -                |                      | x |
|----------------------------------------------------------------------------------------------------|------------------|----------------------|---|
| Basic       Name         Name:       Please give any name to this rin         Type:       Type: Ring all destinations at one time       Ring destinations by | ig grou<br>order | q                    |   |
| Destinations saved in cfg_dests                                                                                                    |                  |                      |   |
|                                                                                                    | +<br>[]          | Add<br>Edit<br>Delet | e |
| Music when waiting MOHDir<br>PlayMOH<br>Play music when waiting. Music folder:                                                                               | Brov             | wse                  |   |
| Voice Mail Box<br>VMBOn<br>Enable Settings<br>Answer call first, then ring destinations. AnswerCallFirst                                                     |                  |                      |   |
| V Cancel                                                                                                    |                  |                      |   |

# 9.8 cfg\_paginggroups

Name: The name of Paging Group

**DID**: The unique number in the system to reach this paging group, ie 120

UseGroupName: Not used

|                           | PagingGroupEdit 📃 🗖 🗙                                                                                                    |
|---------------------------|----------------------------------------------------------------------------------------------------|
| Basic<br>Name:<br>Number: | Name         Please give a unique name to this paging group         DID         Unique number in system to reach this paging group. ie 120 |
| Destinatio                | ns Defined in cfg_dests                                                                                                    |
|                           | Delete                                                                                                    |

## 9.9 cfg\_monitorgroups

Name: The name of monitor group

**Number**: Special number for supervisor to call. If it is a blank, you can still route the call to monitor group by dialplan.

PasswordPrompt: The prompt audio file of password

Password: The password of this monitor group

**KeyBargeIn**: When monitoring, press this key to speak

**KeyBargeOut**: When monitoring, press this key to jump out of conversation, and choose another extension to continue

KeyWhisper: When monitoring, press this key to whisper to agent

ExtenPrompt: Prompt for inputting extension

ExtenAll: if monitor all extensions

**Extensions**: List of extensions

#### PC Best Networks SIP PBX Reference

| a. | 2                   |                                   |                 | Edit Mor                                                   | nitor (    | Group                                        |                                       |            | -              |         | x |
|----|---------------------|-----------------------------------|-----------------|------------------------------------------------------------|------------|----------------------------------------------|---------------------------------------|------------|----------------|---------|---|
|    | Basic<br>Nan<br>Nun | Password<br>Na<br>ne: Nu<br>nber: | Keys to operate | Extensions<br>Any name for<br>Special num<br>route call to | or this gr | roup. Must b<br>supervisor t<br>group in dia | oe unique<br>o call. If it<br>alplan. | in whole s | ystem<br>ou ca | n still |   |
|    |                     |                                   | 🖌 ок            |                                                            |            | 💥 Car                                        | ncel                                  |            |                |         |   |

| Edit Monitor                                                                                                    | Group 📃 🗖 🗙                                                                                                 |
|----------------------------------------------------------------------------------------------------|----------------------------------------------------------------------------------------------------|
| Basic       Password       Keys to operate       Extensions         Password prompt is the sound to ask caller to input the "Please input password".       Password Prompt         Password Prompt:       Password Prompt:       C:\SIPPBXv3\audio\Please-enter         Password       Password       Leaving | password. Sample sound would be like<br>r-password.wav Browse<br>it blank will ignor the password checking. |
| ок                                                                                                    | Cancel                                                                                                    |

| 🖳 Edit Monitor Group                                                                                                    | -                         |       | x |      |
|----------------------------------------------------------------------------------------------------|---------------------------|-------|---|------|
| Basic       Password       Keys to operate       Extensions         KeyWhisper       Key to start whispering to agent:       1       When monitoring, press this key to whispering to agent:         KeyBargeIn       When monitoring, press this key to speak.       When monitoring, press this key to speak.         KeyBargeOut       When monitoring, press this key to jump or conversation, and choose another extension continue. | r to a<br>ut of<br>ion to | gent. |   |      |
| ✓ OK 🌋 Cancel                                                                                                    |                           |       |   | 55.F |

### 9.10 cfg\_agents

Name: The name of the agent

Code: The agent code, digits only, must be unique. For example, 72000, 2100, 401

**Password**: The password for agent to login

**RecordCall**: 1 = record this agent's call, 0 = not record

AtExten: Internal data, to record the extension number that the agent is logging in on

**LogInTime**: Internal data, to record login time

LogOutTime: Internal data, to record logout time

**ModTag**: 1 = changed by GUI, not taken effect by PBX service

SkillLevel: 0-100, the bigger skill number, the higher priority to get the calls from ACD

#### **Paused**: not used or applied

|                                                                                                    | Edit Agent 📃 🗖 🗙                                                                                                    |
|----------------------------------------------------------------------------------------------------|----------------------------------------------------------------------------------------------------|
| Agent information Name Name: Name: Code Code: Password Password: SkillLevel: SkillLevel: 0 RecordCall Enable Call Recording | Optional. Any name. For example, Agent 1, Bob, Grace<br>Digits only. Must be unique. For example, 72000, 2100, 401<br>Password for logging in and out. Digits only.<br>0 - 100. The bigger skill number, the higher priority agent<br>has to get calls from ACD. |
| 🖌 ок                                                                                                    |                                                                                                    |

# 9.11 cfg\_ivrsubitems

**DTMFStr**: the DTMF string to active submenu

IVRMenuAction: the action of submenu

IVRMenuSoundFile: the sound prompt file of submenu

**IVRMenuTransferTo**: the transfer destination according to the action

**BelongTo**: parent menu's name, in the cfg\_ivrs.

## 9.12 cfg\_ivrs

MenuName: The name of IVR menu

Action: not used

**MenuSound**: the prompt of this ivr menu

TransferTo: not used

MenuDTMFWaitMS: how many milliseconds to wait

DTMFAcceptExtenWaitMS: waiting milliseconds

**DTMFAcceptExten**: if accept extension number in this IVR menu

#### PC Best Networks SIP PBX Reference

| e Ed                                                                                                    | it IVR Menu                                      |          | _ <b>D</b> X                 |  |  |  |  |
|----------------------------------------------------------------------------------------------------|--------------------------------------------------|----------|------------------------------|--|--|--|--|
| cfg_ivrs.MenuName         IVR Menu Name:         Prompt:         Prompt:         Sample sound: Welcome to ABC company. If you know the extension, please dial it now. Otherwise, press 1 for sales.         press 2 for customer support. press 3 for billing department. Stay on the line for operator. Sound file must be 8k 8bit mono mulaw or alaw wave file, or 8k 16bit mono PCM wav file.         Milliseconds to wait for DTME keys:         15000                                                        |                                                  |          |                              |  |  |  |  |
| Menu Options                                                                                                    |                                                  |          |                              |  |  |  |  |
| cfg TWF subitems. Then play if blank, jump to action                                                                                                    | directly) Action:<br>IVRMenuActio                |          | stinations<br>MenuTransferTo |  |  |  |  |
| N/A V                                                                                                    | Browse To another menu                           |          | :BestAA 🗸                    |  |  |  |  |
| N/A v                                                                                                    | Browse To another menu                           | PC       | ;BestAA ✓                    |  |  |  |  |
| N/A 🗸                                                                                                    | Browse To another menu                           | i v PC   | BestAA 🗸                     |  |  |  |  |
| N/A v                                                                                                    | Browse To another menu                           | PC       | ;BestAA ✓                    |  |  |  |  |
| N/A 🗸                                                                                                    | Browse To another menu                           | PC       | ;BestAA 🗸                    |  |  |  |  |
| N/A v                                                                                                    | Browse To another menu                           | i v PC   | BestAA 🗸                     |  |  |  |  |
| cfg_ivrs.DTMFAcceptExten<br>Accept Extensions. Note: if you enable this option                                                                                                    | cfg_ivrs.DTM<br>, your customer may need to wait | AcceptEx | ctenWaitMS<br>Milliseconds   |  |  |  |  |
| on the menu, because of the fact: if you have extensions begining with 1, like 101,102. Also you set above DTMF menu to accpet 1 to forward calls to ACD group. When users stay on this meanu, and input 1, pbx needs to determine if users want to reach ACD group or want to reach an extension. So pbx will wait above amount of milliseconds to see if users have more inputs. To avoid delay user experience, you can set your extensions begining with 6 or 7 for example (Leave 8 or 9 for outbound rule). |                                                  |          |                              |  |  |  |  |
| 🖌 ок                                                                                                    | X Cancel                                         |          |                              |  |  |  |  |

# 9.13 cfg\_autodialertasks

Name: the name of this auto dialer tasks

**Enabled**: 1 = enabled, 0 = disabled

#### PC Best Networks SIP PBX Reference

**TypeCode**: job type code, between 1-32767. This value matches the field 'Type' of auto\_dialer\_jobs table. Give a unique value for each task.

**SIPAcct**: The sip account to be used for outbound call

**DialPlan**: The dialplan to run after the call is connected

**RingTimeout**: in seconds for ringing

MaxSimCalls: How many calls simultaneously for this task

**ModTag**: 1 = changed by GUI, not taken effect by PBX service

EnableDetect: Enable human voice and answering machine detection

**DiscAfterDetect**: Disconnect call after detection

| Edit Outbour                                                                                                    | nd Auto Dialer Task 📃 🗖 🗙                                                                                                    |  |  |  |  |
|----------------------------------------------------------------------------------------------------|----------------------------------------------------------------------------------------------------|--|--|--|--|
| An outbound task is a group of calls which has the s<br>You can define as many as outbound tasks you war<br>Each task will pull outbound call jobs, which has the<br>process jobs on idle channels. Once the call is done                                         | ame call action(dialplan).<br>it, but each task must have different type code.<br>same type code, from auto_dialer_jobs table, and<br>, it will be saved back into auto_dialer_done table. |  |  |  |  |
| Name<br>Name:<br>Enabled<br>Enabled this task, so pbx will pick up jobs fro                                                                                                    | Any name. For example, Task 1, Survey 1<br>om database.                                                                                                    |  |  |  |  |
| JypeCode<br>Type Code:       0       A small integer code to distinguish taks in call jobs table(1-32767).<br>This value matchs to field 'Type' of auto_dialer_jobs table, and is<br>used to distinguish outbound tasks. Please give a unique value<br>each task. |                                                                                                    |  |  |  |  |
| SIPACCT<br>SIP Account: 120147_srtp v<br>DialPlan                                                                                                    | SIP account used to call out                                                                                                    |  |  |  |  |
| Dial Plan: Echotest<br>RingTimeout<br>Stop Ring After: 0 seconds                                                                                                    | Inbound dial plan to be used when call is connected.                                                                                                    |  |  |  |  |
| MaxSimCalls<br>Max sim calls for this task: 0                                                                                                    | 0 means no limit.                                                                                                    |  |  |  |  |
| 🖌 ок                                                                                                    | Cancel                                                                                                    |  |  |  |  |

| 🖳 Edit Outbound Auto Dialer Task 📃 🗖                                                                                                    | x |
|----------------------------------------------------------------------------------------------------|---|
| An outbound task is a group of calls which has the same call action(dialplan).<br>You can define as many as outbound tasks you want, but each task must have different type code.<br>Each task will pull outbound call jobs, which has the same type code, from auto_dialer_jobs table, and<br>process jobs on idle channels. Once the call is done, it will be saved back into auto_dialer_done table. |   |
| Basic Advanced                                                                                                    |   |
| EnableDetect                                                                                                    |   |
| Enable human voice and answering machine detection.                                                                                                    |   |
| Detection result will be saved into DetectResult column of auto_dialer_done table.<br>0 = Answering Machine<br>1 = Human voice<br>2 = Fax<br>-1 = silence (no voice at all)<br>-2 = detected voice, but unknown.<br>-3 = unknown<br>DiscAfterDetect<br>Disconnect call after detection is done. Don't run the dialplan of this task.                                                                    |   |
| Otherwise(if uncheck), it will run the dialplan set in the Basic tab.<br>Sometimes you want to do different things according to detection result.<br>You can achieve this by writing your own plugin and set it in the dialplan.                                                                                                    |   |
| V Cancel                                                                                                    |   |

# 9.14 cfg\_pickupgroups

Name: the name of this pickup group

**MemberType**: 0 = extension, 1 = agent

**Members**: a list of extensions or agents
| Pickup Group<br>Name<br>Name: Any name, like group 1<br>Member Type |                       |
|---------------------------------------------------------------------|-----------------------|
| Type: Extension V                                                   | Any name, like group1 |
| Members                                                             |                       |
| <ul> <li>✓ 1001</li> <li>✓ 1002</li> <li>☐ 1003</li> </ul>          |                       |

## 9.15 cfg\_conferencerooms

Name: The name of this conference room

**ModTag**: 1 = changed by GUI, not taken effect by PBX service. 0 = already read into PBX service

MaxCallNum: Max number of users allowed in this conference room

JoinPrompt: The prompt when user join into the conference

LeavePrompt: The prompt when user leave the conference

**MOHDir**: The directory for Music on hold sound files

DiscCall: Disconnect the last user when others have left

HostPW: Conference host's password

HostPrompt: Conference host's prompt

**RecordCall**: 1 = record conference call, 0 = not record

**EveryonePW**: if everyone needs a password, 1 = yes, 0 = no

| Edit Conference Room 📃 🗖 🗙                                                                                                    |
|----------------------------------------------------------------------------------------------------|
| Basic Advanced                                                                                                    |
| Conference Room Name: Name<br>Must be unique. Sample: Conf 1, Tech Conf Room,                                                                                                    |
| Max number of users(concurrent calls) allowed in this conference room:           MaxCallNum           0           0           0           0           0           0           0           0           0           0           0           0           0           0           0           0           0           0           0           0           0           0           0           0           0           0           0           0           0           0           0           0           0           0           0           0           0           0           0           0           0           0           0           0           0           0           0           0           0           0           0 |
| C:\SIPPBXv3\audio\conf-join.wav Browse User leaving prompt: LeavePcompt                                                                                                    |
| C:\SIPPBXv3\audio\conf-leave.wav Browse                                                                                                    |
| When there is only one user in conference room, play music in folder:         C:\SIPPBXv3\moh       MOHDir         Browse                                                                                                    |
| V Cancel                                                                                                    |
|                                                                                                    |

| Edit Conference Room                                                                                             |   |
|----------------------------------------------------------------------------------------------------|---|
| Basic       Advanced         DiscCall       ✓         ✓       Disconnect last user's call when others have left. |   |
| Host Password Protection         Host PW         Password:                                                       |   |
| RecordCall Record Conference Conversation                                                                        |   |
|                                                                                                    | 4 |

## 9.16 cfg\_calllimit

**DialPlan**: Can be dialplan name, or extension name, or sip account name.

**Seconds**: How many seconds to allow

RoundupSeconds: Roundup seconds

|                                                       | Call                                                                                                    | Time Limit                                                                                                    | Rule                                                                                                    | _ □                                                                                                    | X      |
|-------------------------------------------------------|----------------------------------------------------------------------------------------------------|----------------------------------------------------------------------------------------------------|----------------------------------------------------------------------------------------------------|----------------------------------------------------------------------------------------------------|--------|
| Edit Rule -<br>Dialplar<br>Name:<br>Seconds<br>Second | Name can be dialplan<br>can pull down the cor<br>extensions, or sip acc<br>It also accepts ? and<br>characters.<br>For example, if you wa<br>2 a mount of outboun<br>limit all callers starting<br>s: 0 | name, extension<br>nbo box to select<br>ounts.<br>*.? means any or<br>ant to only give all<br>d call time, you ca<br>with 3, you can s<br>Roundup Seco<br>Some system ro<br>here you set 60 | name, sip accou<br>already existing<br>ne character, and<br>1 3 digits extensio<br>an set name as 2<br>et 3*.<br>conds<br>onds: 60<br>oundup usage as<br>0. Some system r | unt name. You<br>dialplans,<br>d * means any<br>m starting with<br>???. If you wan<br>s minutes, so<br>ound up to 6 | r<br>t |
|                                                       | 🖌 ок                                                                                                    | seconds.                                                                                                    | X Cancel                                                                                                    | I                                                                                                    |        |